# IDM FELHASZNÁLÓI KÉZIKÖNYV

# GYVR felhasználók részére

Felhasználói kézikönyv I/B. kötet **REGISZTRÁCIÓ,** 

Belépés,

ÚJ HOZZÁFÉRÉS IGÉNYLÉSE,

E-KÉPVISELŐI FUNKCIÓK

**GYVR** összerendelés

2020.08.06.

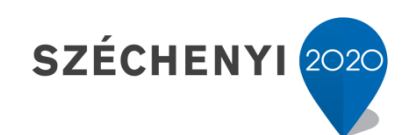

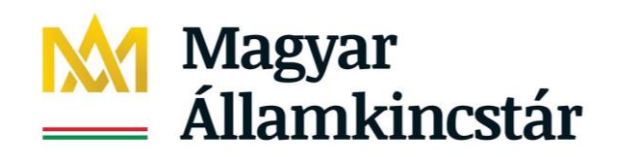

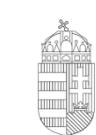

**Európai Unió** Európai Szociális Alap

Magyarország Kormánya

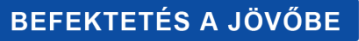

# TARTALOMJEGYZÉK

| 1. Regisztráció az IDM-be                                                 | 3  |
|---------------------------------------------------------------------------|----|
| 1.1. Fontos jogosultsági szabályok                                        | 3  |
| 1.2. A Kincstár OSZIR rendszereinek használatához szükséges előfeltételek | 3  |
| 1.3. Kezdő lépések                                                        | 4  |
| 1.4. Felhasználói adatok                                                  | 5  |
| 1.5. Személyes adatok                                                     | 5  |
| 1.6. Elérhetőségek                                                        | 6  |
| 1.7. Egyéb adatok                                                         | 6  |
| 1.7.1. Ügyviteli rendszer                                                 | 6  |
| 1.7.2. Munkatárscsoport összesítő táblázat                                | 7  |
| 1.7.3. Munkatárscsoport kiválasztása                                      | 11 |
| 1.7.4. Szervezet kiválasztása                                             | 12 |
| 1.7.5. Beosztás megadása                                                  | 13 |
| 1.7.6. Dokumentum csatolása                                               | 13 |
| 1.8. A regisztráció véglegesítése                                         | 14 |
| 1.9. A regisztrációk jóváhagyása                                          | 14 |
| 2. Belépés a rendszerbe                                                   | 16 |
| 3. Új hozzáférés igénylése                                                |    |
| 3.1. Belépés                                                              |    |
| 3.2. Hozzáférés igénylése                                                 |    |
| 3.2.1. Elérhetőségek frissítése                                           |    |
| 3.2.2. Ügyviteli rendszer                                                 |    |
| 3.2.3. Munkatárscsoport kiválasztása                                      | 19 |
| 3.2.4. Szervezet kiválasztása                                             |    |
| 3.2.5. Beosztás megadása                                                  | 21 |
| 3.2.6. Dokumentum csatolása                                               |    |

| 3.3. Új hozzáférési igény véglegesítése                                        |              |
|--------------------------------------------------------------------------------|--------------|
| 3.4. Új hozzáférési igény jóváhagyása                                          |              |
| 4. IDM e-képviselői funkciók                                                   | 24           |
| 4.1. OSZIR menüpontok áttekintése                                              | 24           |
| 4.1.1. Belépés                                                                 | 24           |
| 4.1.2. Nyitólap                                                                | 24           |
| 4.1.3. Munkafolyamat                                                           | 24           |
| 4.2. Regisztrációk kezelése (jóváhagyás, elutasítás)                           |              |
| 4.2.1. Kezdő lépések                                                           |              |
| 4.2.2. Regisztráció ellenőrzése                                                | 27           |
| 4.2.3. A megbízó dokumentum iktatószámának megadása                            |              |
| 4.2.4. A regisztráció jóváhagyása                                              |              |
| 4.2.5. A regisztráció elutasítása                                              |              |
| 4.3. Munkatársak felhasználói fiókjának kezelése                               |              |
| 4.3.1. Munkatársak hozzáférésének módosítása (jogosultság törlése)             |              |
| 4.3.2. Távozó munkatársak adatlapjának kezelése                                |              |
| 4.3.3. Munkatársak adatainak szerkesztése                                      |              |
| 4.3.4. Aktivációs kód újraküldése                                              |              |
| 5. A regisztrációs folyamatok második szintje a GYVR-ben                       |              |
| 5.1. Fenntartó összerendelése gondozási hellyel (Fenntartó E-képviselői jogosu | ltsággal) 35 |
| 5.2. Meglévő összerendelés módosítása                                          |              |
| 5.3. KENYSZI azonosító módosítása                                              |              |
| 5.4. Gondozási hely vezető összerendelései a GYVR-ben                          |              |
| 5.5. Meglévő összerendelés módosítása                                          |              |

# 1. REGISZTRÁCIÓ AZ IDM-BE

#### **FIGYELEM!**

Amennyiben már van OSZIR hozzáférése és be tud jelentkezni az idm.nrszh.hu oldalon, ne regisztráljon újra, hanem igényeljen új hozzáférést!

A folyamat bemutatásához lépjen a 3. ÚJ HOZZÁFÉRÉS IGÉNYLÉSE fejezethez!

# A GYVR összerendeléshez lépjen az

5. A REGISZTRÁCIÓS FOLYAMATOK MÁSODIK SZINTJE A GYVR-BEN fejezethez!

1.1. Fontos jogosultsági szabályok

> Egy személy csak egy fenntartónál lehet e-képviselő. (Szakmai irányítói ajánlás)

Fenntartói e-képviselő és GH vezető nem lehet ugyanaz a személy. (Szakmai irányítói ajánlás)

Minden GH vezetőnek KENYSZI adatszolgáltatói jogosultsággal is kell rendelkeznie, ehhez a KENYSZI-ben külön kell regisztrálni (amennyiben még nem adatszolgáltató a KENYSZI-ben), amelyet a KENYSZI e-képviselő hagy jóvá.

1.2. A Kincstár OSZIR rendszereinek használatához szükséges előfeltételek

A Kincstár rendszereibe történő belépés, személyes Ügyfélkapu regisztrációt követően lehetséges.

Az <u>Ügyfélkapun</u> történő ideiglenes regisztráció nem elégséges a Kincstár rendszereinek használatához.

Amennyiben még nem rendelkezik Ügyfélkapu regisztrációval, akkor az alábbi leírás alapján teheti meg:

https://magyarorszag.hu/szuf\_hirek\_segitseg#hir\_reszletek,f020fb1a-3353-4ae8-8ddbff7ca64ccbbd

#### 1.3. Kezdő lépések

Elsőként indítson el egy böngésző programot. *Javasoljuk, hogy rendszereink használatakor a Mozilla Firefox böngészőt használja*, aminek a legfrissebb verziója ingyenesen letölthető az alábbi linkről: <u>https://www.mozilla.org/hu/firefox/new/</u>

A címsávba írja be a rendszer URL címét:

#### https://idm.nrszh.hu/

Az oldal betöltése után megjelenik az Országos Szociális Információs Rendszer (OSZIR) kezdőlapja, ahol a **regisztrációhoz** válassza az "*1 Ha még nem regisztrált nálunk…*" menüpontban található "*Ügyfél regisztráció*" gombot:

| Országos                     |                                           |
|------------------------------|-------------------------------------------|
| Szociális                    | Ha még nem regisztrált nálunk             |
| Információs                  | Ügyfél regisztráció Hatósági regisztráció |
| Rendszer                     |                                           |
| Üdvözöljük!                  | 2 Hatósági belépés                        |
| Ezen az oldalon keresztül    | Felhasználónév:                           |
| az OSZIR rendszereibe tud    | Jelszó:                                   |
| bejelentkezni.               | BELÉPÉS                                   |
| IDM - Felhasználói kézikönyv |                                           |
|                              | Belépés Ügyfélkapus azonosítással         |
|                              | ÜGYFÉLKAPU                                |

# 1.4. Felhasználói adatok

A *felhasználónév* megadásakor ügyeljen arra, hogy az *ne tartalmazzon ékezetes- vagy* különleges karaktereket valamint szóközt.

| Regisztráció                         |                                                                      |
|--------------------------------------|----------------------------------------------------------------------|
| Kérjük ügyeljen a pontos kitöltésre. | ÜGYFÉLKAPU 🙂                                                         |
| Felhasználónév: *                    | Csak az angol abc kis és nagybetűit tartalmazhatja valamint számokat |
| Jelszó: *                            | Csak az angol abc kis és nagybetűit tartalmazhatja valamint számokat |
| Jelszó megerősítése:                 |                                                                      |

A jelszónak legalább 8 karakternek kell lennie, tartalmaznia kell kis és nagybetűt valamint számokat, de ne tartalmazzon ékezetes- vagy különleges karaktereket valamint szóközt!

#### 1.5. Személyes adatok

A személyes adatokat az Ügyfélkapus adatoknak megfelelően kell kitölteni. Az ott megadott adatokat megtekintheti az <u>Ügyfélkapuba való bejelentkezés</u> után, a baloldalon található saját adatok menüpontra kattintva.

| Személyes adatok (Ide po      | ontosan az Ügyfélkapuban | megadott adatait írja!)  |   |
|-------------------------------|--------------------------|--------------------------|---|
| Titulus:                      | -                        |                          |   |
| Családi név:                  | *                        | Utónév:                  | * |
|                               | *                        |                          | * |
| Születési családnév:          |                          | Születési utóneve:       |   |
|                               | *                        |                          | * |
| Anyja születesi csaladi neve: |                          | Anyja születesi ütöneve: |   |
| Születési idő:                | * 4000 04 04             | Szülatási balve          | * |
| Születesi iuo.                | 1960.01.01.              | születesi nely.          |   |

A személyes adatoknál a születési idő formátuma: éééé.hh.nn. (a végén ponttal!)

# 1.6. Elérhetőségek

Az elérhetőségeknél kötelezően meg kell adni vagy egy vezetékes- vagy egy mobil telefonszámot, a megadott formátumban.

| Elérhetőségek              |                                        |
|----------------------------|----------------------------------------|
| Telefonszám (vezetékes):   | formátum: 3611234567, vagy 36121234567 |
| Telefonszám (mobil):       | formátum: 36201234567                  |
| E-mail cím:                |                                        |
| E-mail cím megerősítése:   |                                        |
| Fax:                       |                                        |
| Értesítés módja: * Email 💌 |                                        |

Olyan **e-mail cím** megadása szükséges, amelyhez a regisztráló személy hozzáfér, és rendszeresen használ. Állítsa be az **értesítés módját**.

# 1.7. Egyéb adatok

# 1.7.1. Ügyviteli rendszer

Az ügyviteli rendszernél válassza a GYVRT-t.

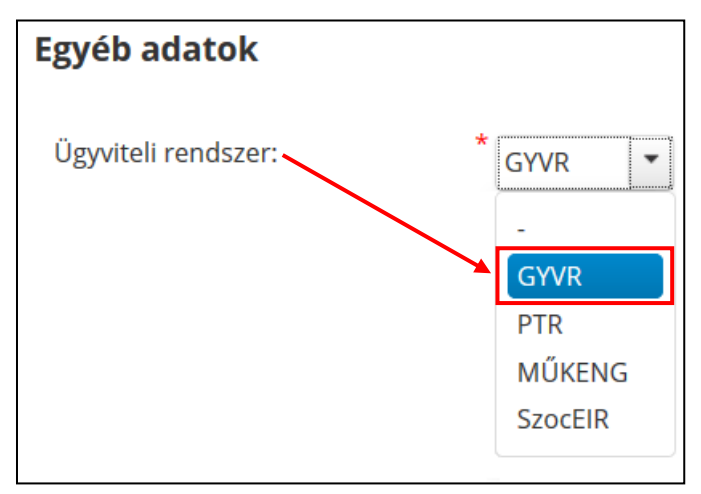

# 1.7.2. Munkatárscsoport összesítő táblázat

| Munkatárscsoport                                           | Milyen típusú<br>szervezet<br>munkatársa? A<br>szervezet mely<br>szintjén dolgozik? | Ki hagyja jóvá a<br>hozzáférés igényét?                                                                                                    | Szerkeszthető<br>Modulok/adatlapok a<br>GYVR-ben                                     | GYVR-es plusz funkciók a jogosultságkezeléshez |
|------------------------------------------------------------|-------------------------------------------------------------------------------------|----------------------------------------------------------------------------------------------------|--------------------------------------------------------------------------------------|------------------------------------------------|
| Nyilvántartási<br>ügyintéző                                | TEGYESZ                                                                             | TEGYESZ vezető<br>(amíg a TEGYESZ<br>igazgatóje nem regisztrált<br>az IDM-ben,addig a többi<br>TEGYESZ szerepkört<br>igénylő felhasználó sem<br>tud belépni a rendszerbe) | törzsadatok                                                                          | Nincs külön GYVR funkciója.                    |
| TEGYESZ vezető                                             | TEGYESZ                                                                             | GYVR modulgazda                                                                                                    |                                                                                      | Nincs külön GYVR funkciója.                    |
| Elhelyezési<br>csoportvezető                               | TEGYESZ                                                                             | TEGYESZ vezető                                                                                                    | szignálási feladatok                                                                 | Nincs külön GYVR funkciója.                    |
| Elhelyezési<br>ügyintéző                                   | TEGYESZ                                                                             | TEGYESZ vezető                                                                                                    | Tesz-1 adatlap elkészítése                                                           | Nincs külön GYVR funkciója.                    |
| Gyermekvédelmi<br>gyám/Helyettes<br>gyermekvédelmi<br>gyám | TEGYESZ                                                                             | TEGYESZ vezető                                                                                                    | Tesz-3 adatlap elkészítése                                                           | Nincs külön GYVR funkciója.                    |
| MGYSZB vezető                                              | TEGYESZ                                                                             | TEGYESZ vezető                                                                                                    | MGYSZB adatlapok<br>szignálása, MGYSZB<br>adatlapok vonatkozó részeinek<br>rögzítése | Nincs külön GYVR funkciója.                    |
| Családgondozó<br>(MGYSZB)                                  | TEGYESZ                                                                             | TEGYESZ vezető                                                                                                    | MGYSZB adatlapok rögzítése                                                           | Nincs külön GYVR funkciója.                    |
| Gyermekorvos<br>(MGYSZB)                                   | TEGYESZ                                                                             | TEGYESZ vezető                                                                                                    | MGYSZB adatlapok<br>vonatkozó részeinek rögzítése                                    | Nincs külön GYVR funkciója.                    |
| Pszichológus<br>(MGYSZB)                                   | TEGYESZ                                                                             | TEGYESZ vezető                                                                                                    | MGYSZB adatlapok<br>vonatkozó részeinek rögzítése                                    | Nincs külön GYVR funkciója.                    |

| Pszichiáter<br>(MGYSZB)    | TEGYESZ      | TEGYESZ vezető  | MGYSZB adatlapok<br>vonatkozó részeinek rögzítése                          | Nincs külön GYVR funkciója.                                                                                                    |
|----------------------------|--------------|-----------------|----------------------------------------------------------------------------|----------------------------------------------------------------------------------------------------|
| Gyógypedagógus<br>(MGYSZB) | TEGYESZ      | TEGYESZ vezető  | MGYSZB adatlapok<br>vonatkozó részeinek rögzítése                          | Nincs külön GYVR funkciója.                                                                                                    |
| OGYSZB vezető              | SZGYF-OGYSZB | GYVR modulgazda | OGYSZB adatlapok indítása,<br>szignálása, vonatkozó<br>részeinek rögzítése | Nincs külön GYVR funkciója.                                                                                                    |
| Családgondozó<br>(OGYSZB), | SZGYF-OGYSZB | OGYSZB vezető   | OGYSZB adatlapok rögzítése                                                 | Nincs külön GYVR funkciója.                                                                                                    |
| Gyermekorvos<br>(OGYSZB)   | SZGYF-OGYSZB | OGYSZB vezető   | OGYSZB adatlapok<br>vonatkozó részeinek rögzítése                          | Nincs külön GYVR funkciója.                                                                                                    |
| Pszichológus<br>(OGYSZB)   | SZGYF-OGYSZB | OGYSZB vezető   | OGYSZB adatlapok<br>vonatkozó részeinek rögzítése                          | Nincs külön GYVR funkciója.                                                                                                    |
| Pszichiáter<br>(OGYSZB)    | SZGYF-OGYSZB | OGYSZB vezető   | OGYSZB adatlapok<br>vonatkozó részeinek rögzítése                          | Nincs külön GYVR funkciója.                                                                                                    |
| Gyógypedagógus<br>(OGYSZB) | SZGYF-OGYSZB | OGYSZB vezető   | OGYSZB adatlapok<br>vonatkozó részeinek rögzítése                          | Nincs külön GYVR funkciója.                                                                                                    |
| Fenntartó e-<br>képviselő  | Fenntartó    | GYVR modulgazda | -                                                                          | <ul> <li>Külön szerepkör a GYVR-ben. A GYVR<br/>nyilvántartásaiba, funkcióiba nem tekinthet be (Csak a<br/>Munkatársak menüpont látható számára)</li> <li>A fenntartóhoz tartozó gondozási hely vezetőket hozzá<br/>kell rendelnie a megfelelő gondozási helyekhez. SZGYF<br/>megyei kirendeltségek esetében a megyén belüli SZGYF<br/>gondozási hely vezetőket hozzá kell rendelnie a megfelelő<br/>gondozási helyekhez. Csak a fenntartóhoz/megyei<br/>kirendeltséghez cím szerinti egyezőséggel meghatározott,<br/>hozzá tartozó gondozási helyek közül választhat, hogy<br/>melyikhez rendeli a gondozási hely vezetőt.</li> </ul> |

| Gondozási hely<br>vezető                  | Gondozási hely         | Fenntartó e-képviselő                | <ul> <li>Szignálási feladatok</li> <li>Kenyszi igénbevételi<br/>jelentést indító feladatok</li> <li>rögzítése, hatósági döntések</li> <li>tartalmi ellenőrzése</li> <li>GH-1 és a GH-3 adatlap</li> <li>véglegesítése</li> <li>a hálózat vezetőjének a</li> <li>gondozási hely vezető</li> <li>szerenkört kell kiválasztanja</li> </ul> | A fenntartóhoz, SZGYF esetén a megyei kirendeltséghez<br>tartozó gondozási hely felhasználók közül, az általa<br>vezetett GH-hez tartozó felhasználók IDM-ben történő<br>kiválasztását és jóváhagyását követően a GYVR-ben<br>hozzá kell rendelnie ahhoz a gondozási helyhez, melynek<br>ő a vezetője. Csak az általa vezetett gondozási helyhez tud<br>gondozási hely felhasználókat rendelni. |
|-------------------------------------------|------------------------|--------------------------------------|----------------------------------------------------------------------------------------------------|----------------------------------------------------------------------------------------------------|
| Gondozási hely<br>felhasználó             | Gondozási hely         | Gondozási hely vezető                | Gh-1, GH-3 adatlapok<br>rögzítése( A nevelőszülői<br>tanácsadónak a gondozási hely<br>felhasználó szerepkört kell<br>kiválasztania)                                                                                                    | Nincs külön GYVR funkciója.                                                                                                    |
| Örökbefogadási<br>csoportvezető           | TEGYESZ                | TEGYESZ vezető                       | ÖFR modullal<br>kapcsolatos rögzítési feladatok<br>szignálása                                                                                                    | Nincs külön GYVR funkciója.                                                                                                    |
| Örökbefogadási<br>tanácsadó               | TEGYESZ                | TEGYESZ vezető                       | ÖFR modulhoz kapcsolódó<br>rögzítési feladatok                                                                                                    | Nincs külön GYVR funkciója.                                                                                                    |
| Pszichológus (ÖF)                         | TEGYESZ                | TEGYESZ vezető                       | ÖFR modul vonatkozó<br>adatainak rögzítése                                                                                                    | Nincs külön GYVR funkciója.                                                                                                    |
| Minisztérium e-<br>képviselő              | EMMI                   | GYVR modulgazda                      |                                                                                                    |                                                                                                    |
| Országos ÖF<br>referens                   | EMMI                   | Minisztérium e-képviselő             | ÖFR modul vonatkozó<br>adatainak rögzítése                                                                                                    | Nincs külön GYVR funkciója.                                                                                                    |
| Központi hatóság                          | EMMI                   | Minisztérium e-képviselő             | ÖFR modul vonatkozó<br>adatainak rögzítése                                                                                                    | Nincs külön GYVR funkciója.                                                                                                    |
| Közhasznú<br>szervezetet<br>engedélyező   | EMMI                   | Minisztérium e-képviselő             |                                                                                                    | Nincs külön GYVR funkciója.                                                                                                    |
| Szervezet<br>nyilvántartásáért<br>felelős | Közhasznú<br>szervezet | Közhasznú szervezetet<br>engedélyező |                                                                                                    | Nincs külön GYVR funkciója.                                                                                                    |

| Nyílt<br>örökbefogadást<br>elősegítő szakmai<br>vezető | Közhasznú<br>szervezet         | Közhasznú szervezetet<br>engedélyező | ÖFR modul vonatkozó<br>adatainak rögzítése | Nincs külön GYVR funkciója. |
|--------------------------------------------------------|--------------------------------|--------------------------------------|--------------------------------------------|-----------------------------|
| Nyílt<br>örökbefogadást<br>elősegítő szakember         | Közhasznú<br>szervezet         | Közhasznú szervezetet<br>engedélyező | ÖFR modul vonatkozó<br>adatainak rögzítése | Nincs külön GYVR funkciója. |
| Örökbefogadás<br>utánkövetés<br>szakmai vezető         | Közhasznú<br>szervezet         | Közhasznú szervezetet engedélyező    | ÖFR modul vonatkozó<br>adatainak rögzítése | Nincs külön GYVR funkciója. |
| Örökbefogadás<br>utánkövetést végző<br>szakember       | Közhasznú<br>szervezet         | Közhasznú szervezetet engedélyező    | ÖFR modul vonatkozó<br>adatainak rögzítése | Nincs külön GYVR funkciója. |
| Minisztérium                                           | EMMI                           | Minisztérium e-képviselő             |                                            | Nincs külön GYVR funkciója. |
| Tanfolyamszervezés engedélyező                         | EMMI                           | Minisztérium e-képviselő             | ÖFR modul vonatkozó<br>adatainak rögzítése | Nincs külön GYVR funkciója. |
| Tanfolyamszervező<br>e-képviselő                       | Tanfolyamszervező<br>szervezet | Tanfolyamszervezés<br>engedélyező    | ÖFR modul vonatkozó<br>adatainak rögzítése | Nincs külön GYVR funkciója. |
| Tanfolyamszervező                                      | Tanfolyamszervező<br>szervezet | Tanfolyamszervező e-<br>képviselő    | ÖFR modul vonatkozó<br>adatainak rögzítése | Nincs külön GYVR funkciója. |
| Gyámhivatal vezető                                     | Gyámhivatal                    | GYVR modulgazda                      | Később kerül meghatározásra                | Nincs külön GYVR funkciója  |
| Gyámhivatali<br>ügyintéző                              | Gyámhivatal                    | Gyámhivatal vezető                   | Később kerül meghatározásra                | Nincs külön GYVR funkciója  |

# 1.7.3. Munkatárscsoport kiválasztása

Miután beállította az ügyviteli rendszert, a munkatárscsoportot válassza ki, az összesítő táblázat alapján.

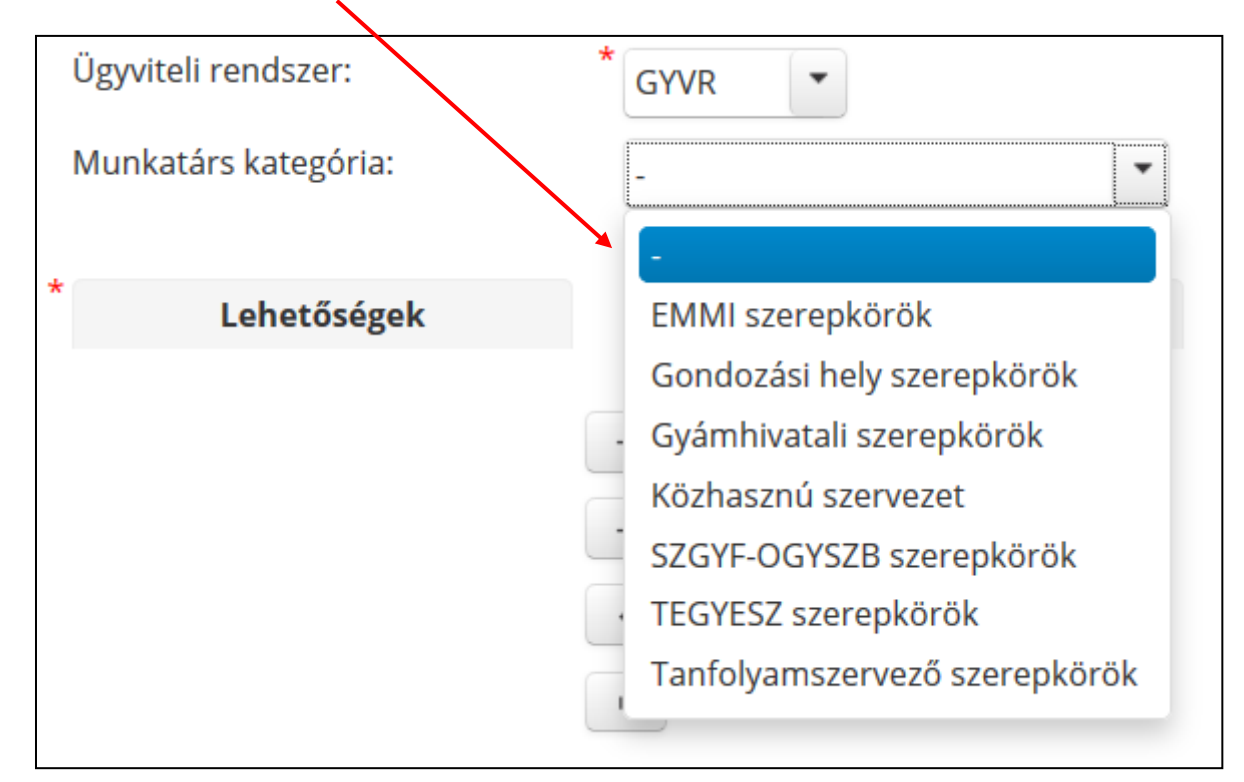

Első lépésként válassza ki a Munkatárs kategóriát a legördülő listából.

A "Lehetőségek" oszlopban kattintson a kiválasztott munkatárscsoportra majd az egérrel húzza át, vagy *a nyílra kattintva* tegye át azt, a "Kiválasztva" oszlopba.

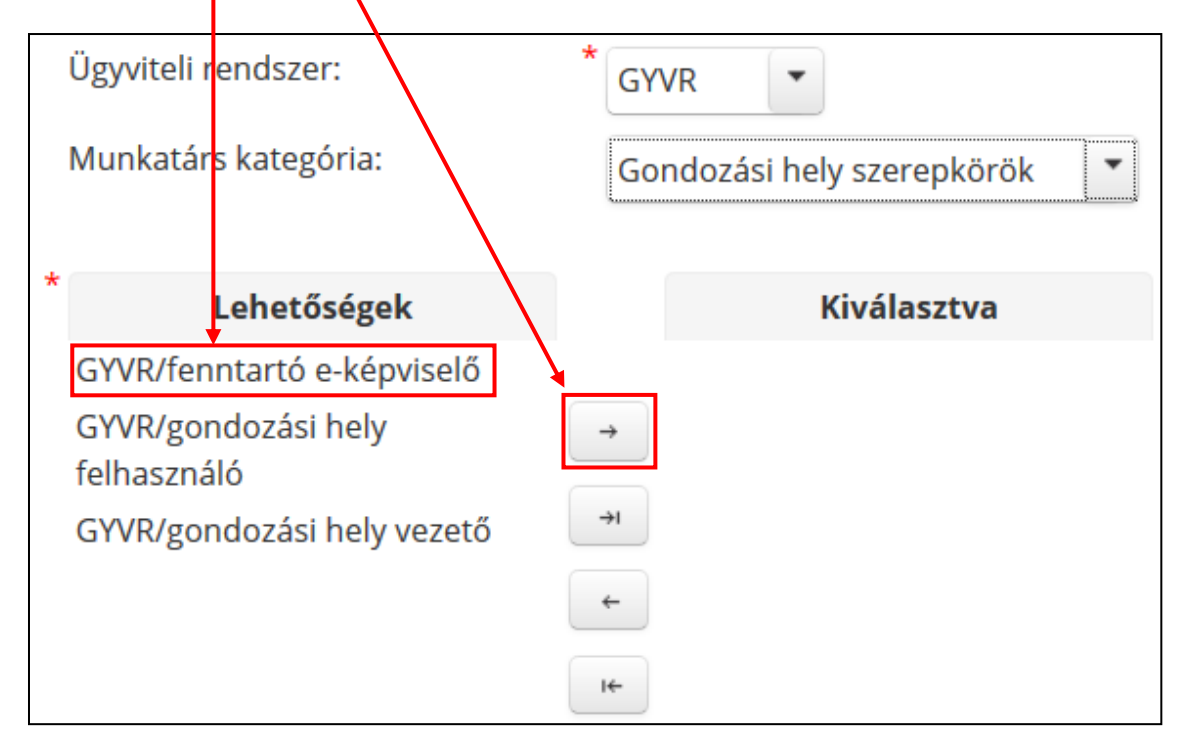

A rendszer lehetőséget ad arra, hogy több szerepkört is kiválaszthassunk:

| Lehetőségek                        | Kiválasztva                                                     |
|------------------------------------|-----------------------------------------------------------------|
| GYVR/gondozási hely<br>felhasználó | GYVR/fenntartó e-képviselő<br>→ GYVR/gondozási hely vezető<br>→ |
|                                    | <b>~</b>                                                        |

#### 1.7.4. Szervezet kiválasztása

A szervezet kiválasztásához kattintson a "Kiválaszt" gombra.

| Szervezet: | * nincs kiválasztva |
|------------|---------------------|
|            | Kiválaszt Töröl     |

Adja meg a szervezet egy vagy több adatát, majd kattintson a "Keresés" gombra.

| Szervezet kere | esése  |                  |   |
|----------------|--------|------------------|---|
| Azonosító:     |        | Szervezet típus: | - |
| Név:           | Máltai | Település:       |   |
| Adószám:       |        | Irányítószám:    |   |
| Aktív:         | *      |                  |   |
| Keresés        |        |                  |   |

# FONTOS!

SZGYF munkatárs esetén az SZGYF megyei kirendeltséget válasszák és ne a fenntartó típust!

Válassza ki a szervezetet úgy, hogy a sor elején található körbe kattint.

|           |           |               | Összesen: 1 sor (1 / 1)                   | 1 +> +1 25 \      |          |                                         |
|-----------|-----------|---------------|-------------------------------------------|-------------------|----------|-----------------------------------------|
|           | Azonosító | Adószám       | Név 🗘                                     | Szervezet típus 🗘 | Megye 🗘  | Cím                                     |
| 0.        | 55717     | 19025702-2-43 | Magyar Máltai Szeretetszolgálat Egyesület | Fenntartó         | Budapest | 1125 Budapest 12. ker. utca utca 58-60. |
|           |           |               | Összesen: 1 sor (1 / 1) 🛛 🛤 🤜             | 1                 |          |                                         |
| Kiválaszt | ]_        |               |                                           |                   |          |                                         |

Ha kijelölte a sort, kattintson a "Kiválaszt" gombra. Ezután a szervezet neve megjelenik a regisztrációs oldalon:

| Szervezet: | Magyar Máltai Szeretetszolgálat Egyesület |       |
|------------|-------------------------------------------|-------|
|            | Kiválaszt                                 | Töröl |

#### 1.7.5. Beosztás megadása

A "Beosztás" mezőbe megadhatja szervezeténél betöltött beosztását! (Nem kötelező.)

# 1.7.6. Dokumentum csatolása

E-képviselőt kijelölő okirat feltöltése a következő szerepkörök esetén kötelező:

- ➤ TEGYESZ vezető
- ➢ OGYSZB vezető
- ➢ Fenntartó E-képviselő
- Minisztériumi E-képviselő
- Gyámhivatal vezető

A dokumentumot a rendszer csak pdf formátumban tudja elfogadni! Kattintson a "Dokumentum csatolása" gombra, majd töltse fel a kiválasztott dokumentumot.

| Dokumentum típusa * | Nincsen feltot <del>ve file</del> | + | Dokumentum<br>csatolása |  |
|---------------------|-----------------------------------|---|-------------------------|--|
|---------------------|-----------------------------------|---|-------------------------|--|

Sikeres feltöltés után, a *dokumentum neve* megjelenik az oldalon. Javítani a "**Töröl**" gombra kattintva tud.

# A **Dokumentum típusánál** állítsa be, *E-képviselőt kijelölő okiratot* töltött fel.

|                                                                                                    |                                                                         | · · · · · · · · · · · · · · · · · · · |
|----------------------------------------------------------------------------------------------------|-------------------------------------------------------------------------|---------------------------------------|
| Dokumentum típusa                                                                                        | * E-képviselőt kijelölő okira                                           | E-képviselőt kijelölő okirat.pdf      |
| Használnak-e nyilvántartó progran<br>természetbeni ellátások nyilvánta<br>Amennyiben igen, mely programo | -<br>Meghatalmazás<br>tá<br>Nyilatkozat<br>E-képviselőt kijelölő okirat |                                       |

#### 1.8. A regisztráció véglegesítése

Adja meg az adatvédelmi hozzájárulását a jelölő négyzetbe történő kattintással, ennek hiányában a regisztrációt nem tudja véglegesíteni.

Az adatok kitöltése és ellenőrzése után kattintson az oldal alján található "**Regisztrálás**" gombra; a megerősítő kérdés jóváhagyásával elküldi regisztrációs igényét. Sikeres regisztráció esetén az alábbi üzenet fog megjelenni:

🕕 Sikeres regisztráció. Regisztrációját az arra jogosult személy aktiválja, melyről Ön értesítő e-mailt fog kapni.

A sikeres regisztrációról a megadott e-mail címre automatikus visszaigazolást kap.

Sikertelen regisztrációkor az oldal tetején, piros mezőben a rendszer kiírja a hibát; pl.:

Felhasználónév: Már létezik a megadott felhasználónév

#### 1.9. A regisztrációk jóváhagyása

A Fenntartói E-képviselők és a TEGYESZ vezető regisztrációinak jóváhagyását a *Kincstár* munkatársai végzik. A gondozási hely vezető jóváhagyását a *fenntartói e-képviselő* hagyja jóvá. A többi szerepkör felhasználóinak hozzáférési igényeinek jóváhagyását az alábbi összesítő táblázatokban meghatározott munkatárscsoportok végzik:

| Szervezet                 | Regisztráló személy                       | Jóváhagyó szerepkör     |
|---------------------------|-------------------------------------------|-------------------------|
| Fenntartó,                | Fenntartó, SZGYF<br>kirendeltségek vezető | Magyar Államkincstár    |
| megyei SZGYF kirendeltség | Gondozási hely vezető                     | Fenntartó E-képviselője |
|                           | Gondozási hely felhasználó                | Gondozási hely vezető   |

| Szerepkör típusa                                   | Regisztráló személy | Jóváhagyó szerepkör               |
|----------------------------------------------------|---------------------|-----------------------------------|
| TEGYESZ szerepkörök<br>(Nyilvántartás, elhelyezés, | TEGYESZ igazgató    | Magyar Államkincstár              |
| örökbefogadás,<br>gyermekvédelmi gyám)             | TEGYESZ felhasználó | TEGYESZ igazgató<br>(E-képviselő) |

# **JOGOSULTSÁGOK - HIERARCHIA**

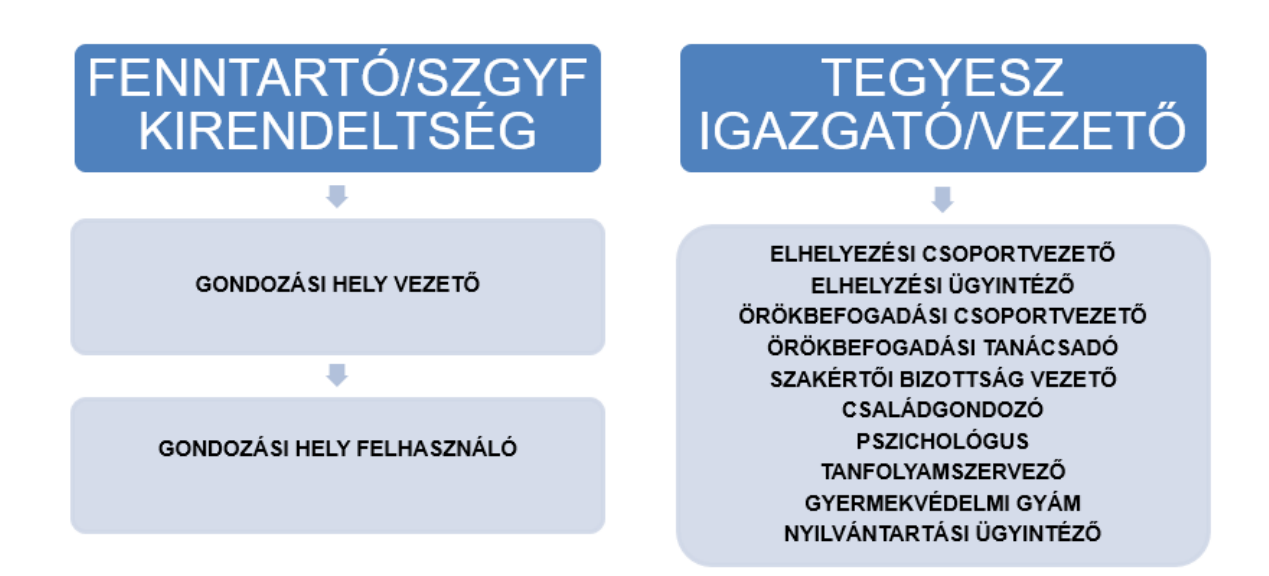

*A jóváhagyásról ismét e-mailben értesítjük a felhasználókat*. Az üzenet tartalmazza azt az aktivációs kódot, melyre az ügyfélkapus belépésénél, első alkalommal szüksége lesz.

# 2. BELÉPÉS A RENDSZERBE

Indítson el egy böngésző programot, majd a címsávba írja be a rendszer URL címét.

| Országos<br>Szociális<br>Információs<br>Rendszer                                        | Ha még <b>nem regisztrált</b> nálunk<br>Ügyfél regisztráció Hatósági regisztráció |
|-----------------------------------------------------------------------------------------|-----------------------------------------------------------------------------------|
| Üdvözöljük!<br>Ezen az oldalon keresztül<br>az OSZIR rendszereibe tud<br>bejelentkezni. | 2 Hatósági belépés<br>Felhasználónév:<br>Jelszó:<br>BELÉPÉS                       |
| IDM - Felhasználói kézikönyv                                                            | 3 Belépés Ügyfélkapus azonosítással                                               |

Kattintson az **Ügyfélkapus belépésre**, majd jelentkezzen be személyes ügyfélkapujába, az *ott megadott felhasználónévvel és jelszóval*.

| Lépjen be az Ügyfélkapun!                        |  |  |
|--------------------------------------------------|--|--|
| Felhasználónév:                                  |  |  |
| Jelszó:                                          |  |  |
| Belépés Mégse Mégse                              |  |  |
| Meg nem regisztrait?   Eifelejtette a jeiszavat? |  |  |

FONTOS! A felhasználónevet és jelszót soha ne mentse le a számítógépre!

| ΨQ | Mentse a Firefox ezt a l     | oejeler | ntkezést enhe     | z: gov. | .hu? |
|----|------------------------------|---------|-------------------|---------|------|
|    | teszt.felhasznalo            |         |                   |         |      |
|    | •••••                        |         |                   |         |      |
|    | Jelszó <u>m</u> egjelenítése | 9       |                   |         |      |
|    | M <u>e</u> ntés              |         | <u>N</u> e mentse | ł       | ~    |
|    |                              |         | <u>S</u> oha      | ne mei  | ntse |

Első belépés alkalmával aktiválni kell a felhasználói fiókot! Másolja be az e-mailből az aktivációs kódot a *megjelenő mezőbe*. Kérjük, ügyeljen arra, hogy ne legyen benne szóköz!

|         | Országos Szociális Információs Rendszer |
|---------|-----------------------------------------|
| Felhasz | náló aktiválása                         |
| Aktivál | Mégsem                                  |

Miután beillesztette, kattintson az "*aktivál*" gombra, majd jelentkezzen be.

# 3. ÚJ HOZZÁFÉRÉS IGÉNYLÉSE

Amennyiben önnek már van egy felhasználói fiókja valamelyik rendszerhez és szeretne a GYVR rendszerhez hozzáférést, az alábbiakban bemutatott módon tud új hozzáférési igényt benyújtani.

#### 3.1. Belépés

Indítson el egy böngésző programot, majd a címsávba írja be a rendszer URL címét (<u>https://idm.nrszh.hu/</u>) és jelentkezzen be. Pár pillanat múlva megjelenik az OSZIR nyitólapja:

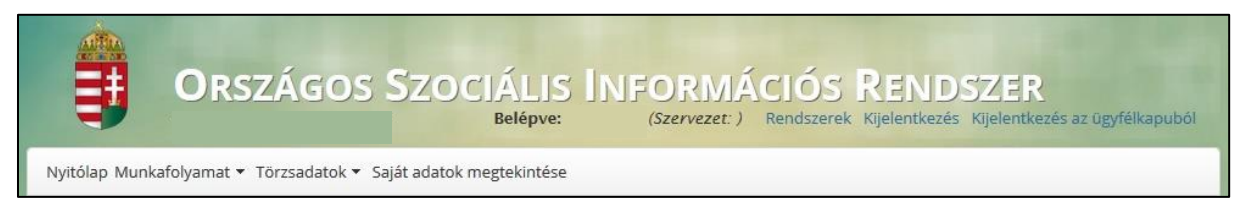

# 3.2. Hozzáférés igénylése

Vigye az egeret a "Munkafolyamat" menüpont fölé, majd kattintson az "Új hozzáférési igény"

| lehetőségre.                                                          |                                                                                      |
|-----------------------------------------------------------------------|--------------------------------------------------------------------------------------|
| Ország                                                                | OS SZOCIÁLIS INFORMÁCIÓS RENDSZER<br>Belépve: (Szervezet: ) Rendszerek Kijelentkezés |
| Nyitólap Munkafolyamat 🔻 Törzsada                                     | ok ▼ Saját adatok megtekintése                                                       |
| Feladatok<br>Igényléslista<br>Eng <mark>új hozzáférési igény I</mark> | zerek                                                                                |

# 3.2.1. Elérhetőségek frissítése

A betöltése után megjelenik a *Hozzáférés igénylés* oldal, ahol megjelennek az ön személyes adatai. Az elérhetőségeket ekkor van lehetőség frissíteni, az új adatok megadásával. A személyes adatok módosítására itt nincs lehetősége.

# 3.2.2. Ügyviteli rendszer

Az *ügyviteli rendszernél* válassza a GYVR-t.

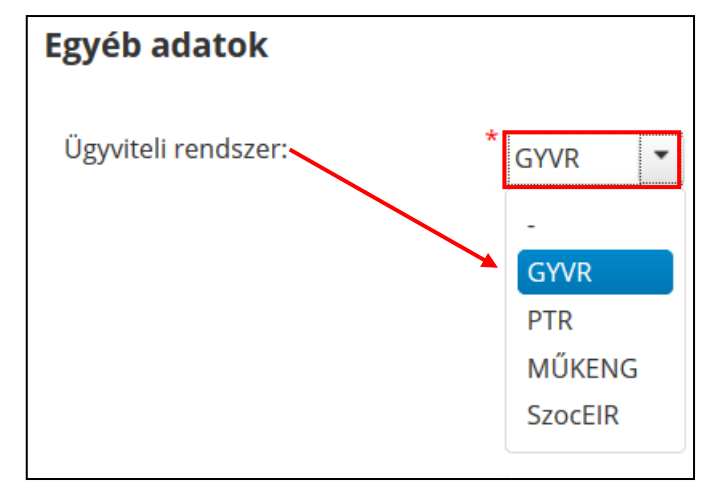

# 3.2.3. Munkatárscsoport kiválasztása

Miután beállította az ügyviteli rendszert, a munkatárscsoportot válassza ki, az <u>összesítő táblázat</u> alapján.

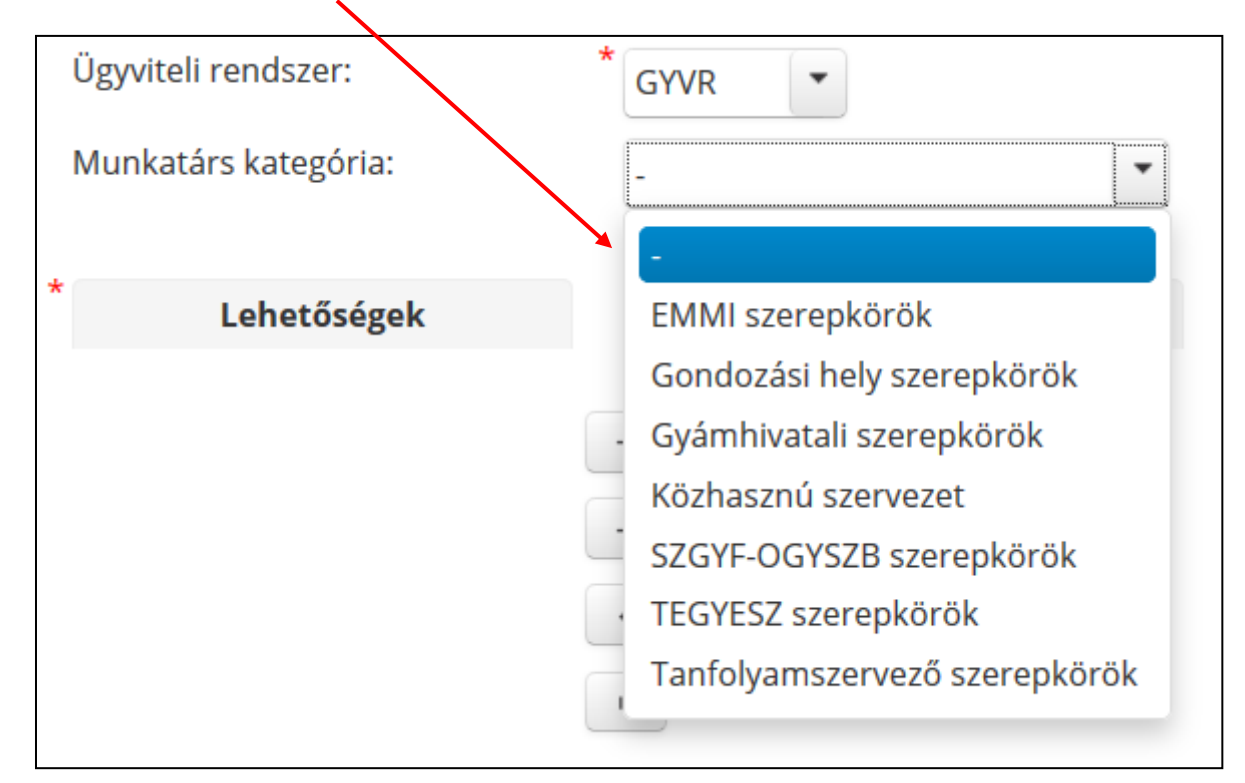

Első lépésként válassza ki a Munkatárs kategóriát a legördülő listából.

A "Lehetőségek" oszlopban kattintson a kiválasztott munkatárscsoportra majd az egérrel húzza át, vagy *a nyílra kattintva* tegye át azt, a "Kiválasztva" oszlopba.

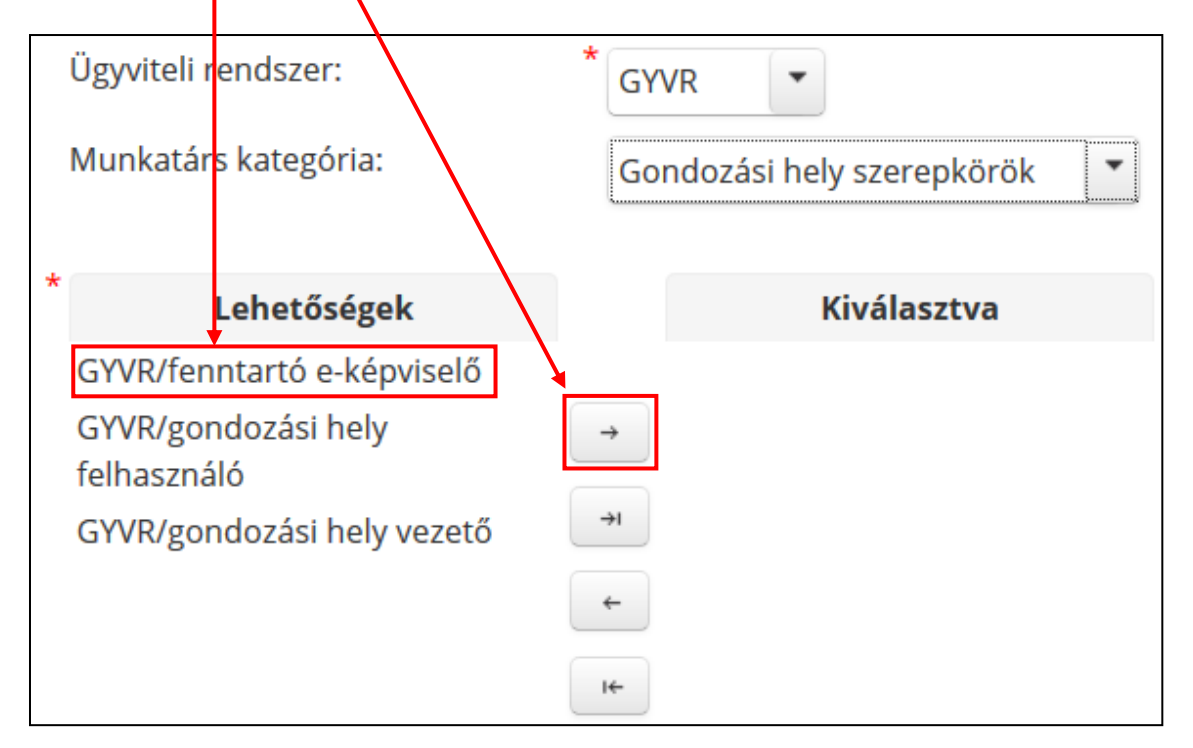

A rendszer lehetőséget ad arra, hogy több szerepkört is kiválaszthassunk:

| Lehetőségek                        | Kiválasztva                                                     |
|------------------------------------|-----------------------------------------------------------------|
| GYVR/gondozási hely<br>felhasználó | GYVR/fenntartó e-képviselő<br>→ GYVR/gondozási hely vezető<br>→ |
|                                    | <b>~</b>                                                        |

#### 3.2.4. Szervezet kiválasztása

A szervezet kiválasztásához kattintson a "Kiválaszt" gombra.

| Szervezet: | <sup>*</sup> nincs kiválasztva |  |
|------------|--------------------------------|--|
|            | Kiválaszt Töröl                |  |

Adja meg a szervezet egy vagy több adatát, majd kattintson a "Keresés" gombra.

| Szervezet kere | esése  |                  |   |
|----------------|--------|------------------|---|
| Azonosító:     |        | Szervezet típus: | - |
| Név:           | Máltai | Település:       |   |
| Adószám:       |        | Irányítószám:    |   |
| Aktív:         | v      |                  |   |
| Keresés        |        |                  |   |

# FONTOS!

SZGYF munkatárs esetén az SZGYF megyei kirendeltséget válasszák és ne a fenntartó típust!

Válassza ki a szervezetet úgy, hogy a sor elején található körbe kattint.

|           |           |               | Összesen: 1 sor (1 / 1)                   | 1 🕨 🖬 25 🗸        |          |                                         |
|-----------|-----------|---------------|-------------------------------------------|-------------------|----------|-----------------------------------------|
|           | Azonosító | Adószám       | Név 🗘                                     | Szervezet típus 🗘 | Megye ≎  | Cím                                     |
|           | 55717     | 19025702-2-43 | Magyar Máltai Szeretetszolgálat Egyesület | Fenntartó         | Budapest | 1125 Budapest 12. ker. utca utca 58-60. |
|           |           |               | Összesen: 1 sor (1 / 1) 🛛 🛤 🤜             | 1 >> >1 25 V      |          |                                         |
| Kiválaszt |           |               |                                           |                   |          |                                         |

Ha kijelölte a sort, kattintson a "Kiválaszt" gombra. Ezután a szervezet neve megjelenik a regisztrációs oldalon:

| Szervezet: | Magyar Máltai Szeretetszolgálat Egyesüle |       |  |
|------------|------------------------------------------|-------|--|
|            | Kiválaszt                                | Töröl |  |

#### 3.2.5. Beosztás megadása

A "Beosztás" mezőbe megadhatja szervezeténél betöltött beosztását! (Nem kötelező.)

# 3.2.6. Dokumentum csatolása

E-képviselőt kijelölő okirat feltöltése a következő szerepkörök esetén kötelező:

- ➤ TEGYESZ vezető
- ➢ OGYSZB vezető
- ➢ Fenntartó E-képviselő
- Minisztériumi E-képviselő
- Gyámhivatal vezető

A dokumentumot a rendszer csak pdf formátumban tudja elfogadni! Kattintson a "Dokumentum csatolása" gombra, majd töltse fel a kiválasztott dokumentumot.

| Dokumentum típusa * | Nincsen feltot <del>ve file</del> | + | Dokumentum<br>csatolása |  |
|---------------------|-----------------------------------|---|-------------------------|--|
|---------------------|-----------------------------------|---|-------------------------|--|

Sikeres feltöltés után, a *dokumentum neve* megjelenik az oldalon. Javítani a **"Töröl"** gombra kattintva tud.

# A **Dokumentum típusánál** állítsa be, *E-képviselőt kijelölő okiratot* töltött fel.

|                                                                       |                                                      |                                                                   | •                                | <b>I</b> |
|-----------------------------------------------------------------------|------------------------------------------------------|-------------------------------------------------------------------|----------------------------------|----------|
| Dokumentum típusa                                                     | *                                                    | E-képviselőt kijelölő okira 💌                                     | E-képviselőt kijelölő okirat.pdf | Töröl    |
| Használnak-e nyilvánt<br>természetbeni ellátás<br>Amennyiben igen, me | tartó programo<br>ok nyilvántartá<br>Ily programotis | -<br>Meghatalmazás<br>Nyilatkozat<br>E-képviselőt kijelölő okirat |                                  |          |

# 3.3. Új hozzáférési igény véglegesítése

Az adatok kitöltése és ellenőrzése után kattintson az oldal alján található **"Hozzáférést igényel"** gombra; a megerősítő kérdés jóváhagyásával elküldi hozzáférési igényét. Sikeres regisztráció esetén az alábbi üzenet fog megjelenni:

#### Sikeres hozzáférésigénylés!

Igénylését az arra jogosult személy elbírálja, melyről Ön értesítő e-mailt fog kapni.

A sikeres regisztrációról a megadott e-mail címre automatikus visszaigazolást kap.

Sikertelen regisztrációkor az oldal tetején, piros mezőben a rendszer kiírja a hibát; pl.:

Az igényelt munkatárs csoport(ok) tartalmaz már meglévő csoportot!

#### 3.4. Új hozzáférési igény jóváhagyása

A Fenntartói E-képviselők és a TEGYESZ vezető regisztrációinak jóváhagyását a *Kincstár* munkatársai végzik. A gondozási hely vezető jóváhagyását a *fenntartói e-képviselő* hagyja jóvá. A többi szerepkör felhasználóinak hozzáférési igényeinek jóváhagyását az alábbi összesítő táblázatokban meghatározott munkatárscsoportok végzik:

| Szervezet                 | Regisztráló személy                       | Jóváhagyó szerepkör     |  |
|---------------------------|-------------------------------------------|-------------------------|--|
| Fenntartó,                | Fenntartó, SZGYF<br>kirendeltségek vezető | Magyar Államkincstár    |  |
| megyei SZGYF kirendeltség | Gondozási hely vezető                     | Fenntartó E-képviselője |  |
|                           | Gondozási hely felhasználó                | Gondozási hely vezető   |  |

| Szerepkör típusa                                               | Regisztráló személy | Jóváhagyó szerepkör               |  |
|----------------------------------------------------------------|---------------------|-----------------------------------|--|
| TEGYESZ szerepkörök<br>(Nyilvántartás, elhelyezés,             | TEGYESZ igazgató    | Magyar Államkincstár              |  |
| szakértői bizottság,<br>örökbefogadás,<br>gyermekvédelmi gyám) | TEGYESZ felhasználó | TEGYESZ igazgató<br>(E-képviselő) |  |

# **JOGOSULTSÁGOK - HIERARCHIA**

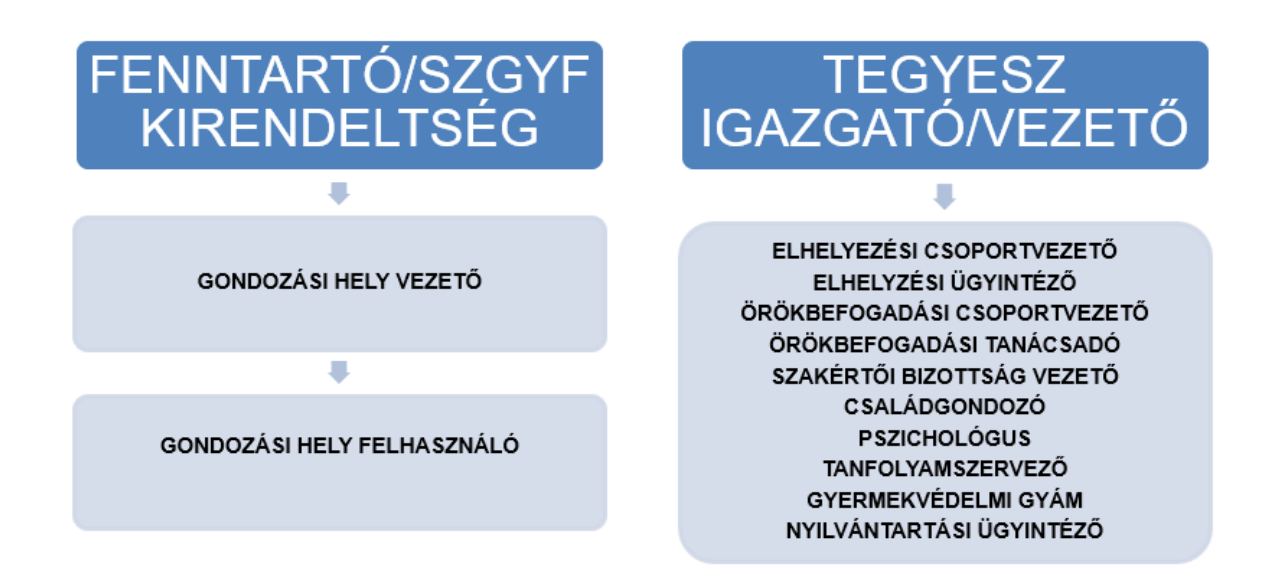

A jóváhagyásról ismét e-mailben értesítjük a felhasználókat.

# 4. IDM E-KÉPVISELŐI FUNKCIÓK

#### 4.1. OSZIR menüpontok áttekintése

# 4.1.1. Belépés

Indítson el egy böngésző programot, majd a címsávba írja be a rendszer URL címét (<u>https://idm.nrszh.hu/</u>) és jelentkezzen be. Pár pillanat múlva megjelenik az OSZIR nyitólapja:

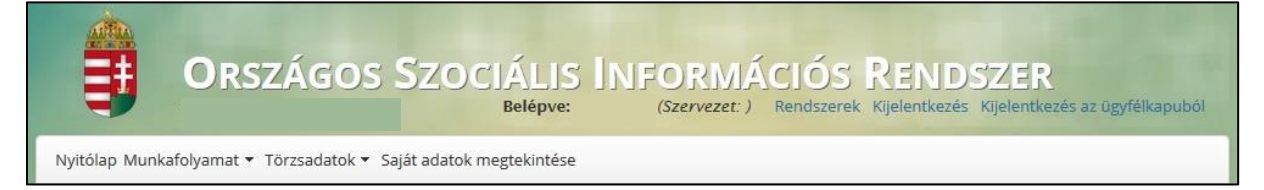

# 4.1.2. Nyitólap

A "**Nyitólapon**" látható, hogy a bejelentkezett felhasználónak milyen szakrendszerekhez van hozzáférése. Ha rákattint a *linkre*, megjelenik a szakrendszer oldala.

| Belépve:      | ORSZÁGOS<br>RENDSZER<br>(Szervezet: | SZOCIÁLIS INFORM<br>) Rendszerek Kijelentkezés Kijelentkezé | JÁCIÓS<br>s az ügyfélkapuból | MACHAORESZO<br>KORMANYA<br>SZÉCHENYI 200 |
|---------------|-------------------------------------|-------------------------------------------------------------|------------------------------|------------------------------------------|
| Nyitólap Munk | afolyamat 🔹 lörzsadatok 👻 S         | aját adatok megtekintése                                    |                              |                                          |
| Engedé        | lyezett rendszere                   | k                                                           |                              |                                          |

# 4.1.3. Munkafolyamat

A *Munkafolyamatnál* találja azokat a menüpontokat, amelyek segítségével a regisztrációkat és az új hozzáférési igényeket kezelni tudja.

# 4.1.3.1. Feladatok

A *Feladatok* menüpontban sorakoznak a regisztrációs és új hozzáférési igények, melyek még nem lettek jóváhagyva, vagy elutasítva.

| Nyitólap Murtafolyamat 🔻 Törzsa       | adatok 🔻 Saját adatok megtekintése |
|---------------------------------------|------------------------------------|
| Feladatok                             |                                    |
| Igényléslista<br>Új hozzáférési igény | Iszerek                            |

Részletesen ld. a <u>4.3. Regisztrációk kezelése (jóváhagyás, elutasítás)</u> fejezetnél!

#### 4.1.3.2. Igényléslista

Az igényléslistában megjelenik a *regisztráció száma* (ügyletszám), az igénylés állapota, a *regisztráló neve*, a szervezet neve melyhez regisztrált, a szakrendszer rövidítése, amelyhez regisztrált (alkalmazás), az utolsó módosítás dátuma és az ezt végző munkatárs felhasználóneve.

Az igénylések között keresni is tud, és a találatokat a Riport funkcióval le tudja tölteni.

| Nyitólap Munkafolyamat 🔻 Törzsadatok 🔻 Saját adatok megtekintése |                              |                     |                                                                        |     |  |
|------------------------------------------------------------------|------------------------------|---------------------|------------------------------------------------------------------------|-----|--|
| Regisztrációs és                                                 | s hozzáféré                  | s igények           |                                                                        |     |  |
| Szervezet neve:                                                  |                              |                     |                                                                        |     |  |
| Családi név:                                                     |                              |                     |                                                                        |     |  |
| Utónév:                                                          |                              |                     |                                                                        |     |  |
| Felhasználónév:                                                  |                              |                     |                                                                        |     |  |
| Alkalmazás:                                                      |                              | •                   |                                                                        |     |  |
| Utolsó módosítás:                                                |                              | tól                 | ti -ig                                                                 |     |  |
| Módosító<br>munkatárs:                                           |                              |                     |                                                                        |     |  |
| Keresés                                                          |                              |                     |                                                                        |     |  |
|                                                                  | ö                            | sszesen: 7 sor (1 / | 1) 14 <4 1 >>> >1 25 -                                                 |     |  |
| Ügyletszám ≎                                                     | Igénylés<br>állapota ≎       | lgénylő ≎           | Szervezet ≎ Alkalmazás ≎ Utolsó Módosító<br>módosítás ≎ munkatárs ≎    |     |  |
| REGISZTRACIO/1182                                                | Aktív                        | XY Felhasználó      | Magyar Máltai<br>Szeretetszolgálat GYVR 2020.08.01<br>Egyesület        | ∕ = |  |
| HOFERIGENY/15555                                                 | Sikeres<br>regisztráció      | Bene Anikó          | Magyar Máltai<br>Szeretetszolgálat GYVR 2020.08.01<br>Egyesület        | -   |  |
| HOFERIGENY/15554                                                 | Sikeres<br>regisztrádió      | Bene Anikó          | Magyar Máltai<br>Szeretetszolgálat GYVR 2020.09:01 aekep2<br>Egyesület | ~   |  |
| REGISZTRACIO/1181                                                | Elutasított<br>regisztrációs | Horváth Dániel      | Magyar Máltai<br>Szeretetszolgálat GYVR 2020.08.01 aekept              | -   |  |
|                                                                  | ö                            | sszesen: 7 sor (1 / | 1) 14 <4 1 >>> 125 ->                                                  |     |  |
| Riport                                                           |                              |                     |                                                                        |     |  |

A listában megjelennek az "*Aktív"* állapotú igénylések is, melyek még nem lettek jóváhagyva, vagy elutasítva; a **"Szerkeszt"** gombra kattintva pedig innen is kezelni tudja az új regisztrációkat. A régebbi igényeket vissza tudja nézni a **"Megtekint"** gombra kattintva. Az **Új hozzáférési igényről** a <u>3. Új hozzáférés igénylése</u> fejezetben talál részletes leírást.

#### 4.2. Regisztrációk kezelése (jóváhagyás, elutasítás)

A Fenntartó E-képviselőnek, TEGYESZ vezetőnek, Gyámhivatal vezetőnek, OGYSZB vezetőnek, valamint a gondozási hely vezetőjének, továbbá a Minisztérium E-képviselőnek van jogosultsága az új regisztrációk kezeléséhez, ami magában foglalja a beérkezett új regisztrációk áttekintését, ellenőrzését, valamint jóváhagyását vagy elutasítását. A beérkezett új regisztrációkat elsősorban a *Munkafolyamat*  $\rightarrow$  *Feladatok* menüpont alatt találja, de az összesített *Igényléslistában* is megtalálhatóak (ld. <u>4.2.3.2. Igényléslista</u>).

# 4.2.1. Kezdő lépések

Kattintson a Feladatok menüpontra.

| Orsz                                                   | ÁGOS SZOCIÁLIS INFORMÁCIÓS RENDSZER<br>Belépve: (Szervezet: ) Rendszerek Kijelentkezés Kijelentkezés az ügyfélkapuból |
|--------------------------------------------------------|----------------------------------------------------------------------------------------------------|
| Nyitólap Munkafoly mat 🝷 To                            | irzsadatok 🔻 Saját adatok megtekintése                                                                                |
| Feladatok<br>Igényléslista<br>Eng Új hozzáférési igény | lszerek                                                                                                    |

A betöltés után megjelennek a *regisztrációs igények* időrendi sorrendben, melyek között kereséssel tudunk szűrni.

|   | Regisztrációs          | és hozzáférés  | igények                     |               |                       |                         |
|---|------------------------|----------------|-----------------------------|---------------|-----------------------|-------------------------|
|   | Szervezet neve:        |                |                             |               |                       |                         |
|   | Családi név:           |                |                             |               |                       |                         |
|   | Utónév:                |                |                             |               |                       |                         |
|   | Felhasználónév:        |                |                             |               |                       |                         |
|   | Alkalmazás:            |                | •                           |               |                       |                         |
|   | Utolsó módosítás:      |                | tól                         |               | to -ig                |                         |
|   | Módosító<br>munkatárs: |                |                             |               |                       |                         |
| [ | Keresés                |                |                             |               |                       |                         |
|   |                        | Ös             | szesen: 1 sor (1 / 1)       | I > I         | ▶1 25 ▼               |                         |
|   | Ügyletszám ≎           | lgénylő ≎      | Szervezet ≎                 | Alkalmazás \$ | Utolsó módosítás<br>≎ | Módosító<br>munkatárs ≎ |
|   | REGISZTRACIO/1182      | XY Felhasználó | Máltai<br>Szeretetszolgálat | GYVR          | 2020.08.01            |                         |
|   | •                      |                |                             |               |                       | •                       |
|   |                        | Ös             | szesen: 1 sor (1 / 1)       | I ~ 1 > I     | ▶1 25 ▼               |                         |

A regisztráció kezeléséhez kattintson a "Szerkeszt" gombra.

#### 4.2.2. Regisztráció ellenőrzése

A regisztráció ellenőrzésekor megtekintheti a regisztrált *felhasználónevet* és nézze át a *személyes adatokat*. Amennyiben a személyes adatokban hibát talál, megteheti, hogy jóváhagyás után kijavítja (ld. <u>4.4.2. Munkatársak adatainak szerkesztése</u> menüpontnál).

| Felhasználói adatok           |                            |                          |             |
|-------------------------------|----------------------------|--------------------------|-------------|
| Felhasználónév:               | felhasznalo                |                          |             |
| 5zemélyes adatok              |                            |                          |             |
| Titulus:                      |                            |                          |             |
| Családi név:                  | XY                         | Utónév:                  | Felhasználó |
| Születési családi név:        | XY                         | Születési utónév:        | Felhasználó |
| Anyja születési családi neve: | YX                         | Anyja születési utóneve: | Anyuka      |
| Születési idő:                | 1980.01.26.                | Születési hely:          | Budapest    |
| Jogosultság                   |                            |                          |             |
| Ügyviteli rendszer:           | GYVR                       |                          |             |
| Munkatárscsoport:             |                            |                          |             |
|                               | gondozási hely felhasználó |                          |             |

Mindenképpen ellenőrizze, hogy a regisztráló milyen *rendszerhez* és milyen *munkatárscsoporthoz* regisztrált, mivel az e-képviselő később nem tudja kicserélni azokat! Amennyiben valamelyik helytelen, utasítsa el a regisztrációt!

Ezek után ellenőrizze az elérhetőséget. A belépéshez szükséges aktiváló kód az itt megadott e-mail címre fog megérkezni.

| Elérhetőségek            |                            |
|--------------------------|----------------------------|
| Telefonszám (vezetékes): | 3611234567                 |
| Telefonszám (mobil):     |                            |
| E-mail cím:              | felhasznalo@falhasznalo.hu |
| Fax:                     |                            |
| Értesítés módja:         | EMAIL                      |

Amennyiben a jóváhagyó e-mail az aktivációs kóddal nem érkezik meg, kérjük, olvassa el az <u>4.4.2.1. Aktivációs kód újraküldése</u> fejezetet. A szervezet adatainál látható, hogy milyen **szervezetet** adott meg a regisztráló. (AZ SZGYF Eképviselői az SZGYF megyei kirendeltségeket keressék, míg a gondozási helyek fel-használói a hozzájuk tartozó fenntartókat.)

| +         |
|-----------|
|           |
| Egyesület |
|           |
|           |
|           |
|           |

# 4.2.3. A megbízó dokumentum iktatószámának megadása

Amennyiben van, *a fülre kattintva* megadhatja a munkatárs Megbízó dokumentum iktatószámát, a jóváhagyás előtt. (Nem kötelező.)

| ólap Munka <b>t</b> olyamat 🔻 | Törzsadatok 🔻 Saját adato | k megtekinté: | se                 |     |        |          |            |
|-------------------------------|---------------------------|---------------|--------------------|-----|--------|----------|------------|
| Feladat végrehajtása          |                           |               |                    |     |        |          |            |
| Ügyletszám:                   | REGISZTRACIO/1182         | ¥             | Állapot:           |     | Aktív  |          |            |
| Munkatárs adatai              | Regisstráció elutasítás   | Megbízó d     | okumentum iktatósz | áma |        |          |            |
| Megbízó dokume                | entum iktatószáma         |               |                    |     |        |          |            |
| Iktatószám                    |                           |               |                    |     |        |          |            |
| Folyamatábra megtek           | kintése Ellenőrzés M      | /lentés       |                    |     | lgényt | jóváhagy | lgényt elu |

# 4.2.4. A regisztráció jóváhagyása

Amennyiben minden adat megfelelő (és ha van, megadta a megbízó dokumentum iktatószámát) kattintson az oldal alján található **"Igényt jóváhagy"** gombra. Ekkor egy automatikus emailben a rendszer értesíti a regisztrálót, hogy jóváhagyták a regisztrációját és a küldött aktivációs kóddal beléphet Ügyfélkapus azonosítással. (ld. <u>2. BELÉPÉS A RENDSZERBE</u> fejezetnél).

# 4.2.5. A regisztráció elutasítása

Amennyiben bármilyen ok miatt (helytelen adatok megadása, téves regisztráció, stb.) nem lehet elfogadni a regisztrációt, azt a **"Regisztráció elutasítása"** fülön teheti meg.

| yitólap Munkafolyamat 🔻 | Törzsadatok 🔻 Saját adatok me | gtekintése                    |       |  |
|-------------------------|-------------------------------|-------------------------------|-------|--|
| Feladat végrehajtása    |                               |                               |       |  |
| Ügyletszám:             | REGISZTRACIO/1182             | Állapot:                      | Aktív |  |
| Munkatárs adatai        | Regisztráció elutasítás M     | egbízó dokumentum iktatószáma |       |  |
| Elutasítás indoklás     | ;a:                           |                               | .ii.  |  |
|                         |                               |                               |       |  |

Az elutasítás előtt meg kell adni annak indoklását a szabad szöveges mezőben, melyről egy automatikus e-mail érkezik a regisztrációkor megadott e-mail címre. Ezután kattintson az "Igényt elutasít" gombra.

#### 4.3. Munkatársak felhasználói fiókjának kezelése

Az e-képviselőnek (TEGYESZ vezető, Fenntartó E-képviselő, Minisztérium E-képviselő, gondozási hely vezető) lehetősge van megtekinteni, hogy milyen munkatársak tartoznak ahhoz a szervezethez amelynél ő az e-képviselő. Megtekinteni és szerkeszteni a *Törzsadatok*  $\rightarrow$  *Munkatársak* menüpontnál lehetséges.

| Országos Szociális Információ                                                    | S     |
|----------------------------------------------------------------------------------|-------|
| RENDSZER                                                                         | nuból |
| belepve. dekepz (Szervezet. ) Kelldszerek kijelentkezes kijelentkezes az ugyleka | JUDOI |
| Nyítólap Munkafolyamat Törzsadatok V Saját adatok megtekintése                   |       |
| Engedélyezett rendszerek                                                         |       |
|                                                                                  |       |

| N                   | -                           |                             |                 |             |                                      |                                  |   |
|---------------------|-----------------------------|-----------------------------|-----------------|-------------|--------------------------------------|----------------------------------|---|
| Munkatarsal         | K                           |                             |                 |             |                                      |                                  |   |
| Felhasználónév:     |                             |                             |                 |             |                                      |                                  |   |
| Családi név:        |                             |                             | Rer             | ndszer:     | -                                    | •                                |   |
| Utónév:             |                             |                             | Sze             | ervezet:    | -                                    | •                                |   |
| Beosztás:           |                             |                             | Akt             | ív:         | *                                    |                                  |   |
| Norma fa            | f-14 (4 - 1 - 1 - 4 % - 1 ( |                             |                 |             |                                      |                                  |   |
| Kereses             | Teltetelek toriese          |                             |                 |             |                                      |                                  |   |
|                     |                             | Összesen: 3 sor (1 / 1)     | I4 <4 1 P       | ► ►I 25 ▼   |                                      |                                  |   |
| Felhasználónév<br>≎ | Név ≎                       | Szervezet                   | Szervezet típus | Beosztás 🗘  | Regisztráció<br>dátuma <sup>\$</sup> | Aktiválás<br>dátuma <sup>≎</sup> |   |
| BABAR               | Teszt Barbara               | Máltai<br>Szeretetszolgálat | Fenntartó       |             | 2020-08-01                           |                                  | - |
| BAniko2015          | Teszt Anikó                 | Máltai<br>Szeretetszolgálat | Fenntartó       |             | 2020-08-03                           |                                  | - |
| ekep2               | Teszt Levente               | Máltai<br>Szeretetszolgálat | Fenntartó       | e-képviselő | 2020-08-02                           | (                                | - |
| •                   |                             |                             |                 |             |                                      |                                  | • |
|                     |                             | Összesen: 3 sor (1 / 1)     | H (H )          | ► ►I 25 ▼   |                                      |                                  |   |
| Lista letöltése     |                             |                             |                 |             |                                      |                                  |   |

A munkatársak kilistázásánál, kereséssel tud szűrni.

A megjelenő listát a "Lista letöltése" gombra kattinva tudja elmenetni.

#### 4.3.1. Munkatársak hozzáférésének módosítása (jogosultság törlése)

Amennyiben egy munkatárs meglévő jogosultságán módosítani kell, azt mindig az új jogosultság igénylésével (ld. <u>3. ÚJ REGISZTRÁCIÓS IGÉNY</u>) kell indítani, melyet a munkatársnak kell elvégeznie. Miután az e-képvielő jóváhagyta az új jogosultságot, a régit törölheti a *Törzsadatok*  $\rightarrow$  *Munkatársak* menüpontban a munkatárs adatlapján.

Vannak olyan szerepkörök, amikkel párhuzamosan is rendelkezhet egy felhasználó, (pl.: nyilvántartási ügyintéző és ÖF tanácsadó). Lehet olyan feladat, amikor indokolt egy felhasználónál több szerepkör hozzárendelése is.

#### Figyelem!

Vannak szerepkörök, amikkel egy időben, ugyanazon felhasználó nem rendelkezhet! (pl.: GH vezető és fenntartó e-képviselő.) A már szükségtelen jogosultság törléséhez kattintson a jogosultság melletti **"Töröl"** gombra, majd **mentse el** a munkatárs adatlapját.

| Ügyviteli rendszer | Munkatárscsoport      | Aktív | - ↓ |
|--------------------|-----------------------|-------|-----|
| GYVR               | fenntartó e-képviselő | lgen  | Ē   |
| GYVR               | gondozási hely vezető | lgen  | Ó   |

# 4.3.2. Távozó munkatársak adatlapjának kezelése

Az e-képviselő feladata, hogy a szervezettől távozó, vagy a Kincstár rendszereit már nem használó munkatársak adatlapján törölje a szervezetet.

A szervezet törléséhez kattintson a *Törzsadatok* → *Munkatársak* menüpontra, majd kattintson a szerkeszteni kívánt munkatárs adatlapjára a "**Megtekint**" gombal.

|                     | Összesen: 3 sor (1 / 1) □ ◄ << 1 ▷ ▷ 25 ▼ |                             |                 |             |                          |                                  |   |  |  |
|---------------------|-------------------------------------------|-----------------------------|-----------------|-------------|--------------------------|----------------------------------|---|--|--|
| Felhasználónév<br>≎ | Név ≎                                     | Szervezet                   | Szervezet típus | Beosztás ≎  | Regisztráció<br>dátuma ♀ | Aktiválás<br>dátuma <sup>‡</sup> |   |  |  |
| BABAR               | Teszt Barbara                             | Máltai<br>Szeretetszolgálat | Fenntartó       |             | 2020-08-01               |                                  | - |  |  |
| BAniko2015          | Teszt Anikó                               | Máltai<br>Szeretetszolgálat | Fenntartó       |             | 2020-08-03               |                                  | - |  |  |
| ekep2               | Teszt Levente                             | Máltai<br>Szeretetszolgálat | Fenntartó       | e-képviselő | 2020-08-02               |                                  | - |  |  |
| •                   |                                           |                             |                 |             |                          |                                  | • |  |  |
|                     |                                           | Összesen: 3 sor (1 / 1)     | I4 <4 1 P       | ▶ ▶1 25 ▼   |                          |                                  |   |  |  |
| Lista letöltése Te  | ljes lista                                |                             |                 |             |                          |                                  |   |  |  |

A munkatársadatlap végén találja az *Ügyintézésre felhatalmazó szervezet(ek)et*. Itt a **"Töröl"** gombra kattintva tudja a szervezetet törölni.

| Γ | Ügyintézésre felhatalmaz | ó szervezet(ek) |                                      |                               |                       |          |
|---|--------------------------|-----------------|--------------------------------------|-------------------------------|-----------------------|----------|
|   | Szervezet                | Adószám         | Megbízó<br>dokumentum<br>iktatószáma | Meghatalmazás/<br>Nyilatkozat | Ügyviteli<br>rendszer |          |
|   | Teszt Családi Napközi    |                 |                                      |                               | MŰKENG                | 🖌        |
|   | Máltai Szeretetszolgálat |                 |                                      |                               | GYVR                  | <b>a</b> |
|   | •                        |                 | III                                  |                               |                       | 4        |

A "Töröl" gomb megnyomása után látszik, hogy a munkatársnak nincs beállítva a szervezet.

A "Mentés" gombra kattintva tudja véglegesíteni a törlést. A "Mégsem" gombal vissza tudja vonni a törlést.

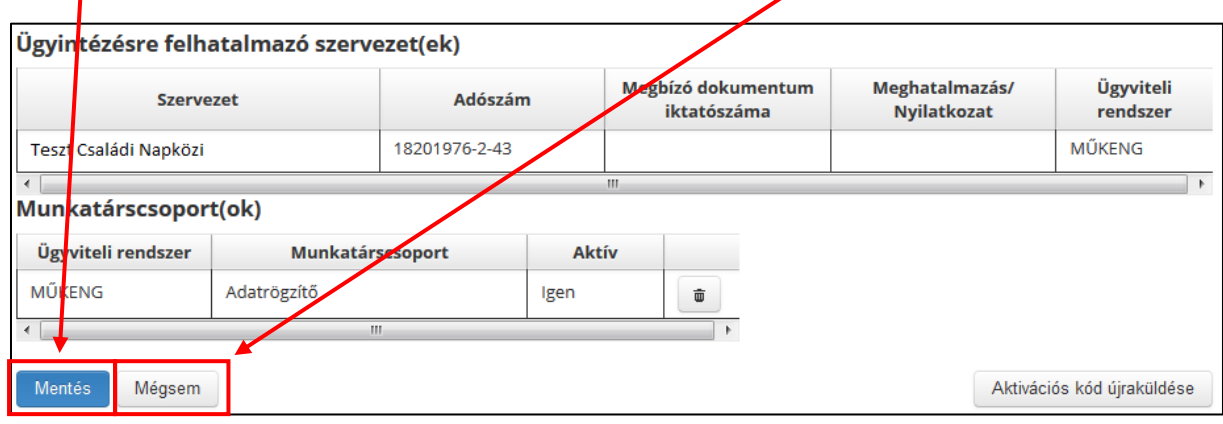

# 4.3.3. Munkatársak adatainak szerkesztése

Az e-képviselőnek, lehetősége van a munkatársak személyes adatainak szerkesztésére miután jóváhagyta a regisztrációját; a *Törzsadatok* → *Munkatársak* menüpontnál, a "*Megtekint*" gomb megnyomása után. Az adatok helyesbítése az alábbi esetekben lehet szükséges:

# 4.3.3.1. Aktiváláskor hibaüzenet

Amennyiben a regisztrált munkatárs az aktiváláskor azt a hibaüzenetet kapja, hogy "*a regisztrált adatok nem egyeznek az Ügyfélkapuban megadottakkal*" az e-képviselőnek kell az adatokat átvizsgálni és (a munkatárs segítségével) az Ügyfélkapuban megadott adatokkal összehasonlítani. Az OSZIR-ban a személyes adatoknak karakterpontosan úgy és oylan sorrendben kell szerepelniük, mint az Ügyfélkapuban.A pontos személyes adatokat a regisztrációs nyugtán vagy az Ügyfélkapuba belépve, a bal oldalon található "*Saját adatok*" menüpontban találja.

# 4.3.3.2. Munkatárs Ügyfélkapus adatai megváltoztak

Amennyiben a személyes adatokban (titulus, családi név, utónév) változás történt, az eképviselő tudja az adatokat frissíteni. A <u>4.4.2. Munkatársak adatainak szerkesztése</u> fejezetben leírt módon.

# 4.3.3.3. Elérhetőségek változása

Az elérhetőségeket az e-képviselő a munkatársakét és minden felhasználó saját magának is tudja *módosítani*, a **"Saját adatok megtekintése"** menüponban.

| Belépve: aekep2 (Szerve      | SZÁGOS SZ<br>NDSZER     | ZOCIÁLIS INFO<br>Rendszerek Kijelentkezés Kije | DRMÁCIÓS   |
|------------------------------|-------------------------|------------------------------------------------|------------|
| Nyitólap Munkafolyamat       | 🔹 Törzsadatok 👻 Saját a | idatok megtekintése                            |            |
| Szomólyos adatok             |                         |                                                |            |
| Titulus:                     | - <b>-</b>              |                                                |            |
| Családi név:                 | * A                     | Utónév:                                        | * L        |
| Születési családnév:         | * A                     | Születési utóneve:                             | * L        |
| Anyja születési családi neve | * S                     | Anyja születési utóneve:                       | * A        |
| Születési idő:               | *                       | Születési hely:                                | * Budapest |
| Elérhetőségek                |                         |                                                |            |
| Telefonszám (vezetékes):     | 3611234567              | formátum: 3611234567, vagy 3612123456          | 7          |
| Telefonszám (mobil):         |                         | formátum: 36201234567                          |            |
| E-mail cím:                  | * teszt@teszt.hu        |                                                |            |
| Fax:                         |                         |                                                |            |
| Értesítés módja:             | * Email                 |                                                |            |

# 4.3.4. Aktivációs kód újraküldése

Az e-képviselőnek lehetősége van az aktivációs kódot tartalmazó e-mailt újra küldeni a regisztrált felhasználónak. Ehhez a <u>4.4.2. Munkatársak adatainak szerkesztése</u> fejezetben leírt módon kell megnyitni a munkatárs adatlapját.

Amennyiben rossz e-mail cím megadása miatt nem kapott a regisztráló e-mailt, úgy először meg kell adni a helyes e-mail címet és elmenteni az adatlapot.

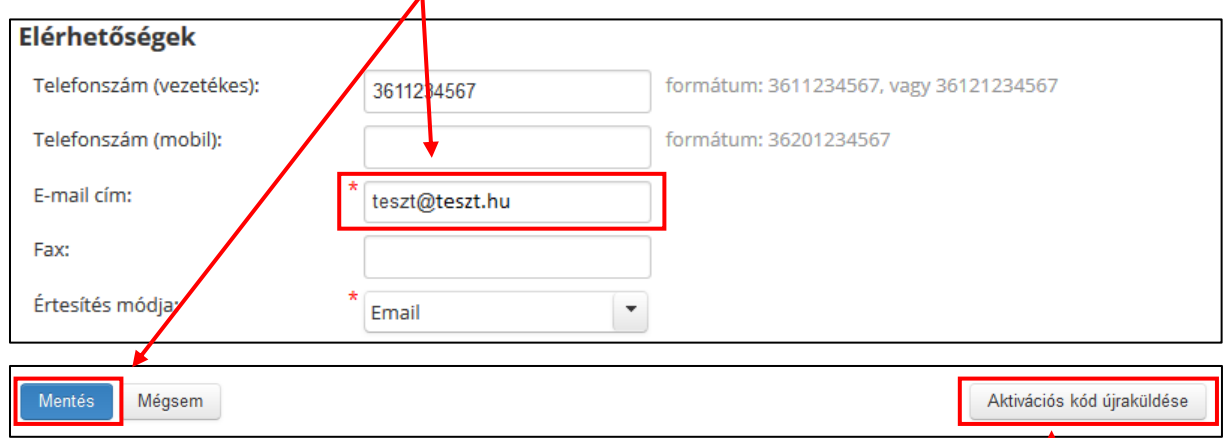

Ezután ismét meg kell nyitni a munkatárs adatlapját, majd az **"Aktivációd kód újraküldése"** gombra kattintani. Ekkor az adatlapon megadott e-mail címre kiküldésre kerül az aktivációs kódot tartalmazó e-mail.

# 5. A REGISZTRÁCIÓS FOLYAMATOK MÁSODIK SZINTJE A GYVR-BEN

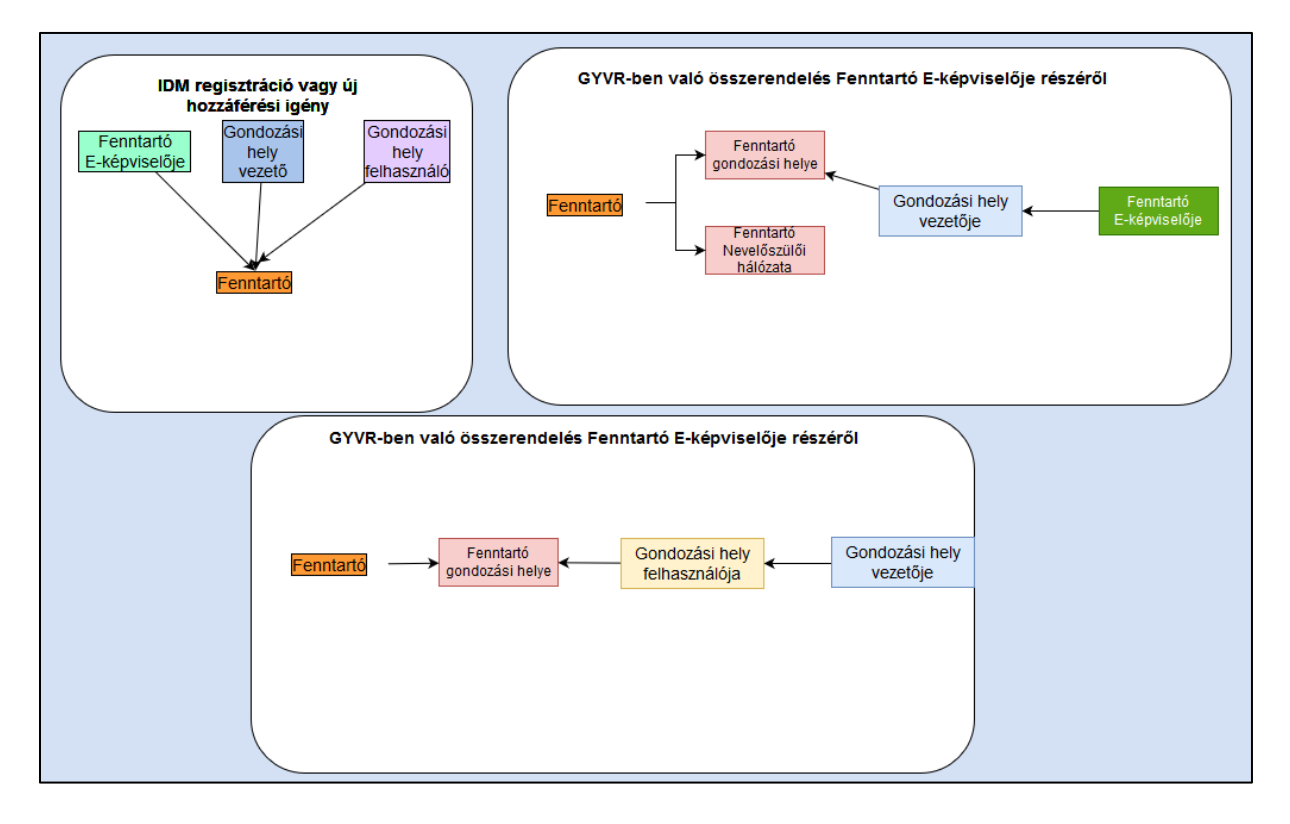

#### 5.1. Fenntartó összerendelése gondozási hellyel (Fenntartó E-képviselői jogosultsággal)

A regisztrációt és jóváhagyást követően lépjen be ügyfélkapus felhasználónevével és jelszavával az IDM felületére a 3. ponton keresztül. Ezt követően az engedélyezett rendszereknél kattintson a GYVR ügyviteli rendszerre.

| RENDS7ED                                                                             |
|--------------------------------------------------------------------------------------|
|                                                                                      |
| Belépve: Fenntarto2 (Szervezet: Szeged-Csanádi Egyházmegye) Rendszerek Kijelentkezés |
| Nyitólap Munkafolyamat 🔻 Törzsadatok 🔻 Saját adatok megtekintése                     |
|                                                                                      |
| Engedélyezett rendszerek                                                             |
| GYVR GYVR                                                                            |
|                                                                                      |

A GYVR rendszerben a Fenntartó E-képviselője a **"Munkatársak"** menüponton kívül más funkciókhoz adatokhoz nem fér hozzá. A sikeres belépést követően látható a *felhasználónév* a kilépés funkciógomb mellett.

|  | Ø | Fenntartó Kettes | Ð |  |
|--|---|------------------|---|--|
|--|---|------------------|---|--|

Fenntartó E-képviselő összerendelése felületen látható egy kereső felület, ahol kereshet a munkatárs nevére, a munkatárscsoportra, a gondozási helyre, a jóváhagyás és inaktívvá válás dátumára, valamint beállítható az inaktív állomány is. A szűrési feltételek beírását követően a **"Keresés"** gombra kell kattintania.

|                        | FENNTARTÓ E-KÉPVISELŐ ÖSSZERENDELÉSEI |                                               |
|------------------------|---------------------------------------|-----------------------------------------------|
| Munkatárs neve         | Munkatárscsoport                      | Gondozási hely                                |
| Tegyesz Igazgató       | Gond. neky vezető 🗸 🗸                 | Szent Ágota Gyermekvédelmi Szolgáltató Gyer 🔻 |
| Jóváhagyás dátuma      |                                       | Inaktív kapcsolatok is?                       |
| 2020.07.16.            | ig -ig                                |                                               |
| lnaktívvá válás dátuma |                                       | ·                                             |
| -tól                   | -ig                                   | KERESÉS                                       |

A keresést követően a fenntartóhoz regisztrált gondozási hely vezető adatai láthatóak.

|                                                                                                    |                  | FI              | ENNTARTÓ E-KÉPVIS                      | ELŐ ÖSSZERENDELÉ | SEI                     |                                                            |                    |
|----------------------------------------------------------------------------------------------------|------------------|-----------------|----------------------------------------|------------------|-------------------------|------------------------------------------------------------|--------------------|
| Munkatárs neve<br>Tegyesz Igazgató<br>Jóváhagyás dátuma<br>T 2020.07.16.<br>Inaktívvá válás dátuma |                  | Munka<br>Goo    | atárscsoport<br>nd. hely vezető<br>-ig |                  | Gonda<br>Sze<br>Inaktív | zási hely<br>nt Ágota Gyermekvédelmi Sz<br>kapcsolatok is? | zolgáltató Gyer… ▼ |
| tól                                                                                                |                  |                 | -ig                                    |                  | KE                      | RESÉS                                                      |                    |
| Munkatárs neve                                                                                     | Születési dátuma | Születési helye | Munkatárs csoport                      | Gondozási hely   | Jóváhagyás dá           | u Inaktíválás dátuma                                       | Műveletek          |
| Tegyesz Igazgató                                                                                   | 2000-01-01       | xcdg            | Gond. hely vezető                      | Szent Ágota Gye  | 2020-07-16              |                                                            | s 🔨                |
|                                                                                                    |                  |                 |                                        |                  |                         |                                                            |                    |

A fenntartóhoz tartozó gondozási helyek közül az adott gondozási helyhez való összerendeléshez a találati lista jobb oldalán, a "Műveletek" alatt található jóváhagyás ("+" jel) gombra kell kattintania.

|                        |                  | F               | ENNTARTÓ E-KÉPVIS | ELŐ ÖSSZERENDEL | ÉSEI          |                        |           |
|------------------------|------------------|-----------------|-------------------|-----------------|---------------|------------------------|-----------|
| Munkatárs neve         |                  | Munka           | atárscsoport      |                 | Gonde         | ozási hely             |           |
| Keresés                |                  | Gor             | nd. hely vezető   |                 | ▼ Kér         | rem válasszon          | -         |
| Jóváhagyás dátuma      |                  |                 |                   |                 | Inaktí        | v kapcsolatok is?      |           |
| tól                    |                  |                 | -ig               |                 |               |                        |           |
| lnaktívvá válás dátuma |                  |                 |                   |                 |               |                        |           |
| tól -tól               |                  |                 | -ig               |                 | к             | ERESÉS                 |           |
| Munkatárs neve         | Születési dátuma | Születési helye | Munkatárs csoport | Gondozási hely  | Jóváhagyás dá | itu Inaktíválás dátuma | Műveletek |
| Tegyesz Igazgató       | 2000-01-01       | xcdg            | Gond. hely vezető |                 |               |                        |           |

Megjelenik az "Új összerendelés rögzítése" feladatkártya. A kártyán láthatók a kiválasztott munkatárs adatai, nem szerkeszthető állapotban.

| Új összerendelés rögzítése | •                          | 8 |
|----------------------------|----------------------------|---|
| Munkatárs neve             | Születési ideje            | ] |
| Tegyesz Igazgató           | 2000-01-01                 |   |
| Születési helye            | lgényelt munkatárs csoport |   |
| xcdg                       | Gond. hely vezető          |   |

Az összerendeléshez válassza ki a **gondozási helyet**, majd pipálja ki a **"Kapcsolat aktív"** jelölő négyzetet. A bejelölést követően automatikusan töltődik a jóváhagyás dátuma mező.

| Gondozási hely<br>Szent Ágota Gyermekvédelmi Szo 🗸 | Kapcsolat aktív    |
|----------------------------------------------------|--------------------|
| Jóváhagyás dátuma                                  | Inaktiválás dátuma |
| 2020.07.17.                                        | ÉÉÉÉ.HH.NN         |
| JÓVÁHAGYÁS                                         |                    |

Végül nyomja meg a "Jóváhagyás" funkciógombot.

# 5.2. Meglévő összerendelés módosítása

Amennyiben egy meglévő gondozási helyet szeretnénk módosítani a gondozási hely vezetőjénél, akkor a keresést követően a találati listában a gondozási hely vezető sorának a jobb oldalán egy **módosít** (ceruza ikon) funkciógombot találunk.

| Tegvesz lagzató 2000-01-01 xcdg Gond. helv vezető Szent Ágota Gve 2020-07-17 |           |
|------------------------------------------------------------------------------|-----------|
|                                                                              | Módosítás |

Az összerendelés módosításához ki kell venni a **"Kapcsolat aktív"** mezőből a pipát. Ezt követően az "*Inaktiválás dátuma*" mező automatikusan töltődik a dátummal.

| Összerendelés szerkesztése                         | 8                          |
|----------------------------------------------------|----------------------------|
| Munkatárs neve                                     | Születési ideje            |
| Tegyesz Igazgató                                   | 2000-01-01                 |
| Születési helye                                    | lgényelt munkatárs csoport |
| xcdg                                               | Gond. hely vezető          |
| Gondozási hely<br>Szent Ágota Gyermekvédelmi Szo 🕶 | Kapcsolat aktív            |
| Jóváhagyás dátuma                                  | Inaktiválás dátuma         |
| 2020.07.17.                                        | 2020.07.17.                |
| MÓDOSÍTÁS                                          |                            |

Végül kattintson a "Módosítás" funkciógombra. Ezt követően kiíródik a "*Mentés sikeres*" szöveg és a gondozási hely vezetőnél ismét a jóváhagyás (+ jel) funkciógomb jelenik meg.

|                        |                  | FI              | ENNTARTÓ E-KÉPVIS | ELŐ ÖSSZEREND  | DELÉSEI    |                  |                |              |           |   |
|------------------------|------------------|-----------------|-------------------|----------------|------------|------------------|----------------|--------------|-----------|---|
| Munkatárs neve         |                  | Munk            | atárscsoport      |                | Gor        | ndozási hely     |                |              |           |   |
| Keresés                |                  | Go              | nd. hely vezető   |                | -          | érem válasszo    | חנ             |              | •         |   |
| Jóváhagyás dátuma      |                  |                 |                   |                | Inal       | ktív kajycsolato | ık is?         |              |           |   |
| -tól                   |                  | ē               | -ig               |                |            |                  |                |              |           |   |
| lnaktívvá válás dátuma |                  |                 |                   |                |            |                  | $\mathbf{N}$   |              |           |   |
| -tól                   |                  |                 | -ig               |                |            | KERESÉS          |                |              |           |   |
|                        |                  |                 |                   |                |            |                  |                | $\mathbf{N}$ |           |   |
| Munkatárs neve         | Születési dátuma | Születési helye | Munkatárs csoport | Gondozási hely | Jóváhagyás | dátu Inak        | tíválás dátuma | N            | 1ûveletek |   |
| Tegyesz Igazgató       | 2000-01-01       | xcdg            | Gond. hely vezető |                |            |                  |                |              | <b>()</b> |   |
|                        |                  |                 | Mentés s          | sikeres! X     | Találat o  | oldalanként:     | 10 -           | 1 - 1/1      | <         | > |

#### 5.3. KENYSZI azonosító módosítása

A gondozási hely vezetői végzik el a GYVR-ben azokat a feladatokat, amelyek révén (interfész útján) a KENYSZI-ben az igénylés rögzítése és az igénybevétel megtörténik. Ahhoz, hogy az interfész zavartalanul működjön, a Fenntartó E-képviselőjének további beállításokat kell elvégeznie. A Munkatársak felületén, a találati listában a sor végén található egy **KENYSZI** azonosító módosítása nevű funkciógomb.

| Munkatárs neve   | Születési dátuma | Születési helye | Munkatárs csoport | Gondozási hely | Jóváhagyás dátu | lnaktíválás dátuma | Műveletek |
|------------------|------------------|-----------------|-------------------|----------------|-----------------|--------------------|-----------|
| Tegyesz Igazgató | 2000-01-01       | xcdg            | Gond. hely vezető |                |                 |                    |           |

A funkciógombra kattintva megjelenik a KENYSZI interfész azonosítók beállítása nevű űrlap. A munkatárs adatai nem szerkeszthetők. Ide kell bemásolni a gondozási hely vezetőjének a KENYSZI-ben szereplő felhasználónevét és az itt található úgynevezett **Api kulcsot**. Ezt úgy teheti meg, hogy belép a KENYSZI felületére, ahol Ön szintén E-képviselő, és megkeresi a munkatársak közül az adott felhasználót. (Minden gondozási hely vezetőnek regisztrálnia kell a KENYSZI-be is a GYVR-es regisztrációját megelőzően.) Ott találja a *felhasználónevet* és az *Api kulcsot*. Ezen adatok bemásolását követően kattintson a **Módosítás** nevű gombra.

| Kenyszi interfész azonosítók beállíta | ása 🚫           |
|---------------------------------------|-----------------|
| Munkatárs neve                        | Születési ideje |
| Tegyesz Igazgató                      | 2000-01-01      |
| Születési helye<br>xcdg               |                 |
| Kenyszi felhasználónév                | Api kulcs       |
| MÓDOSÍTÁS                             |                 |

#### 5.4. Gondozási hely vezető összerendelései a GYVR-ben

A regisztrációt és jóváhagyást követően lépjen be ügyfélkapus felhasználónevével és jelszavával az IDM felületére a 3. ponton keresztül. Ezt követően az engedélyezett rendszereknél kattintson a **GYVR** ügyviteli rendszerre.

| Belépve: Malta2 (Szervezet: SZGYF Borsod-Abaúj-Zemplén Megyei Kirendeltség) | Rendszerek Kijelentkezés |
|-----------------------------------------------------------------------------|--------------------------|
| Nyitólap Munkafolyamat 🔻 Törzsadatok 👻 Saját adatok megtekintése            |                          |
| Engedélyezett rendszerek                                                    |                          |
|                                                                             |                          |

A rendszerbe történő belépést követően a felső menüsorban található **Munkatársak**menüpontra kell kattintania. Amennyiben még nem rendelte Önt hozzá a fenntartó eképviselője az adott gondozási helyhez, akkor az alábbi hibaüzenet jelenik meg.

|                                                                           | Főoldal Nyilvántartások<br>Munkatársak Üzleti napló | Feladataim                | <b>.</b> 2 | Műkengben szereplő<br>Fenntartók | Ð |
|---------------------------------------------------------------------------|-----------------------------------------------------|---------------------------|------------|----------------------------------|---|
| <ul> <li>VISSZA A FÓOLDALRA</li> <li>Munkatársak összerendelés</li> </ul> | se                                                  |                           |            |                                  |   |
|                                                                           |                                                     |                           |            |                                  |   |
|                                                                           |                                                     |                           |            |                                  |   |
| (                                                                         | <ul> <li>Ön jelenleg nincs gondo</li> </ul>         | ozási helyhez rendelve! X |            |                                  |   |

Abban az esetben, ha a fenntartó elvégezte az Önnel kapcsolatos összerendelést, a következő felület látható.

| unkatársak ö           | összerendel      | ése             |                      |                                          |                                    |           |
|------------------------|------------------|-----------------|----------------------|------------------------------------------|------------------------------------|-----------|
|                        |                  | G               | ONDOZÁSI HELY VEZI   | ETŐ ÖSSZERENDELÉ                         | ŚEI                                |           |
| Munkatárs neve         |                  | Munk            | atárscsoport         |                                          | Gondozási hely                     |           |
| Keresés                |                  | Go              | nd. hely felhasználó | hely felhasználó - Lemény Nevelőszülői H |                                    | -         |
| Jóváhagyás dátuma      |                  |                 |                      |                                          | Inaktív kapcsolatok is?            |           |
| -tól                   |                  | <b></b>         | -ig                  |                                          |                                    |           |
| lnaktívvá válás dátuma |                  |                 |                      |                                          |                                    |           |
| tól                    |                  |                 | -ig                  |                                          | KERESÉS                            |           |
| Munkatárs neve         | Születési dátuma | Születési helye | Munkatárs csoport    | Gondozási hely                           | Jóváhagyás dátu Inaktíválás dátuma | Műveletek |
| asfasdf asfasf         | 2000-01-01       | asfadf          | Gond. hely felhas    |                                          |                                    | Ð         |

A gondozási hely vezető összerendelései felületen látható egy kereső felület, ahol az összes (már összerendelt és még összerendelésre váró) munkatárs (gondozási hely felhasználó) között végezhető keresés. Minden olyan munkatárs között lehet keresni, aki az IDM-ben az intézmény fenntartójához regisztrált, vagy új hozzáférést igényelt. A keresési paraméterek beírását követően a **Keresésre** kell kattintania.

A kereső segítségével meg kell keresnie a gondozási hely vezetőnek az általa vezetett gondozási hely munkatársait. Amennyiben megtalálta a gondozási helyéhez tartozó kollégát, kattintson a sor végén található + ikonra.

|                                | 555261611461     |                       |                               |                                         |        |
|--------------------------------|------------------|-----------------------|-------------------------------|-----------------------------------------|--------|
|                                |                  | G                     | GONDOZASI HELY VEZETO OSSZE   | RENDELESEI                              |        |
| Munkatárs neve                 |                  | Munl                  | katárscsoport                 | Gondozási hely                          |        |
| Keresés Gond                   |                  | ond. hely felhasználó | - Lemény Nevelőszülői Hálózat |                                         |        |
| óváhagyás <mark>d</mark> átuma |                  |                       |                               | Inaktív kapcsolatok is?                 |        |
| -tól                           |                  |                       | -ig                           |                                         |        |
| naktívvá válás dátuma          | 1                |                       |                               |                                         |        |
| -tól                           |                  |                       | -ig                           | KERESÉS                                 |        |
| Munkatárs neve                 | Születési dátuma | Születési helye       | Munkatárs csoport Gondozási   | hely Jóváhagyás dátu Inaktíválás dátuma | Művele |
| asfasdf asfasf                 | 2000-01-01       | asfadf                | Gond. hely felhas             |                                         | (      |

Ezt követően megjelenik az új összerendelés rögzítése űrlapkártya.

| Új összerendelés rögzítése                      | $\bigotimes$                                         |
|-------------------------------------------------|------------------------------------------------------|
| Munkatárs neve                                  | Születési ideje                                      |
| asfasdf asfasf                                  | 2000-01-01                                           |
| Születési helye<br>asfadf                       | lgényelt munkatárs csoport<br>Gond. hely felhasználó |
| Gondozási hely<br>Lemény Nevelőszülői Hálózat 🔹 | Kapcsolat aktív                                      |
| Jóváhagyás dátuma                               | Inaktiválás dátuma                                   |
| ÉÉÉÉ.HH.NN                                      | ÉÉÉÉ.HH.NN                                           |
| JÓVÁHAGYÁS                                      |                                                      |

Tekintettel arra, hogy a keresés ugyanazon fenntartó összes gondozási helyének munkatársai között történik, figyelni kell az esetleges névegyezésekre! Ezért le kell ellenőrizni a kiválasztott munkatárs további adatait annak érdekében, hogy biztosan a gondozási hely vezető munkatársa kerüljön összerendelésre a gondozási helyel. Az összerendeléshez ki kell választani a sajátmegfelelő gondozási helyét és ki kell pipálni a Kapcsolat aktív jelölő négyzetet. A bejelölést követően automatikusan töltődik a jóváhagyás dátuma mező. A műveletek elvégzését követően nyomja meg a Jóváhagyás funkciógombot. A **Jóváhagyás** a kártya bal alsó sarkában található.

| Új összerendelés rögzítése                      |                                                      | ⊗ |
|-------------------------------------------------|------------------------------------------------------|---|
| Munkatárs neve                                  | Születési ideje                                      | ~ |
| asfasdf asfasf                                  | 2000-01-01                                           |   |
| Születési helye<br>asfadf                       | lgényelt munkatárs csoport<br>Gond. hely felhasználó |   |
| Gondozási hely<br>Lemény Nevelőszülői Hálózat 🗸 | Kapcsolat aktív                                      |   |
| Jóváhagyás dátuma                               | Inaktiválás dátuma                                   |   |
| 2020.07.17.                                     | ÉÉÉÉ.HH.NN                                           |   |
| JÓVÁHAGYÁS                                      |                                                      |   |

#### 5.5. Meglévő összerendelés módosítása

Amennyiben egy meglévő gondozási helyet szeretnénk módosítani a gondozási hely vezetőjénél, akkor a keresést követően a találati listában a gondozási hely vezető sorának a jobb oldalán egy **Módosít** (ceruza ikon) funkciógombot találunk.

| Munkatárs neve | Születési dátuma | Születési helye | Munkatárs csoport | Gondozási hely  | Jovanagyće dátu | lnaktíválás dátuma | Műveletek |
|----------------|------------------|-----------------|-------------------|-----------------|-----------------|--------------------|-----------|
| asfasdf asfasf | 2000-01-01       | asfadf          | Gond. hely felhas | Lemény Nevelősz | 2020-07-17      |                    |           |

Az összerendelés módosításához ki kell venni a **Kapcsolat aktív** mezőből a pipát. Ezt követően az *inaktiválás dátuma* mező automatikusan töltődik az inaktiválás dátumával.

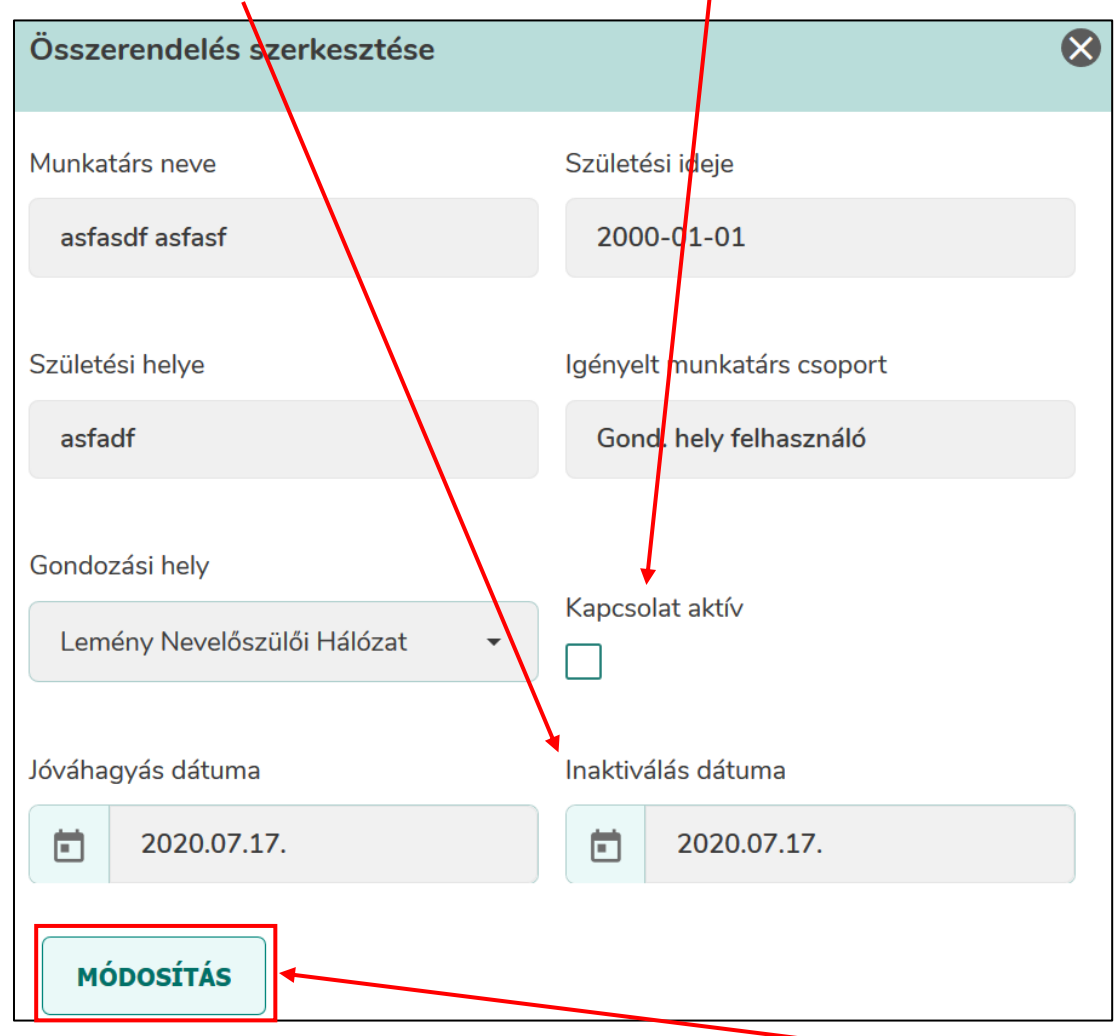

A fenti módosítások elvégzését követően nyomjuk meg a **Módosítás** gombot. Ezt követően kiíródik a mentés sikeres szöveg és a gondozási hely felhasználónál ismét a **jóváhagyás** (+ **jel**) funkciógomb jelenik meg.

|                        |                  | G               | ONDOZÁSI HELY VEZ | ETŐ ÖSSZERENDEI | LÉSEI   |                     |                              |           |
|------------------------|------------------|-----------------|-------------------|-----------------|---------|---------------------|------------------------------|-----------|
| Munkatárs neve         |                  | Munk            | Munkatárscsoport  |                 |         | Gondozási<br>Lemény | hely<br>Nevelőszülői Hálózat | <b>.</b>  |
| Jóváhagyás dátuma      |                  |                 | -iq               |                 |         | Inaktív kapo        | csolatok is?                 |           |
| Inaktívvá válás dátuma | 3                |                 | -ig               |                 |         | KERES               | És                           |           |
| Munkatárs neve         | Születési dátuma | Születési helye | Munkatárs csoport | Gondozási hely  | Jóváhag | yás dátu            | lnaktíválás dátuma           | Műveletek |
| asfasdf asfasf         | 2000-01-01       | asfadf          | Gond. hely felhas |                 |         |                     |                              | ÷         |